## Configurazione e risoluzione dei problemi di SSO WebApp su CMS

## Sommario

| Introduzione                                                                                                    |
|----------------------------------------------------------------------------------------------------|
| Prerequisiti                                                                                                    |
| Requisiti                                                                                                    |
| Componenti usati                                                                                                    |
| Introduzione                                                                                                    |
| Configurazione                                                                                                    |
| Esempio di rete                                                                                                    |
| Installazione e configurazione iniziale di ADFS                                                                               |
| Mappa utenti CMS a provider di identità (IdP)                                                                                 |
| Crea XML metadati WebBridge per IdP                                                                                           |
| Importa metadati per Webbridge nel provider di identità (IdP)                                                                 |
| Crea regole attestazione per il servizio Webbridge nel provider di identità                                                   |
| Crea file ZIP di archivio SSO per Webbridge:                                                                                  |
| Ottenere e configurare idp_config.xml                                                                                         |
| Creare il file config.json con il relativo contenuto                                                                          |
| Impostare sso_sign.key (FACOLTATIVO)                                                                                          |
| Impostare sso_encrypt.key (FACOLTATIVO)                                                                                       |
| Creazione del file ZIP SSO                                                                                                    |
| Carica i file SSO Zip in Webbridge                                                                                            |
| Scheda CAC (Common Access Card)                                                                                               |
| Test dell'accesso SSO tramite WebApp                                                                                          |
| Risoluzione dei problemi                                                                                                    |
| Risoluzione dei problemi di base                                                                                              |
| Codici di errore di Microsoft ADFS                                                                                            |
| Impossibile ottenere authenticationID                                                                                         |
| Nessuna asserzione passata/associata nella convalida                                                                          |
| Accesso non riuscito all'app Web:                                                                                             |
| Scenario 1:                                                                                                    |
| Scenario 2:                                                                                                    |
| Scenario 3:                                                                                                    |
| Nome utente non riconosciuto                                                                                                  |
| Scenario 1:                                                                                                    |
| Scenano 2.                                                                                                    |
| Esempio di log di Webbridge che mostra il log di lavoro. Esempio generato utilizzando<br><u>?trace=true nell'URL di join:</u> |
| Informazioni correlate                                                                                                    |
|                                                                                                    |

## Introduzione

In questo documento viene descritto come configurare e risolvere i problemi relativi all'implementazione dell'app Web Cisco Meeting Server (CMS) Single Sign-On (SSO).

## Prerequisiti

#### Requisiti

Cisco raccomanda la conoscenza dei seguenti argomenti:

- CMS Callbridge versione 3.1 o successiva
- CMS Webbridge versione 3.1 o successiva
- Server Active Directory
- Identifica provider (IdP)

#### Componenti usati

Le informazioni fornite in questo documento si basano sulle seguenti versioni software e hardware:

- CMS Callbridge versione 3.2
- CMS Webbridge versione 3.2
- Microsoft Active Directory Windows Server 2012 R2
- Microsoft ADFS 3.0 Windows Server 2012 R2

Le informazioni discusse in questo documento fanno riferimento a dispositivi usati in uno specifico ambiente di emulazione. Su tutti i dispositivi menzionati nel documento la configurazione è stata ripristinata ai valori predefiniti. Se la rete è operativa, valutare attentamente eventuali conseguenze derivanti dall'uso dei comandi.

#### Introduzione

In CMS 3.1 e versioni successive è stata introdotta la possibilità per gli utenti di accedere utilizzando un SSO senza dover immettere la password ogni volta che l'utente accede, in quanto viene creata una singola sessione con il provider Identify.

Questa funzionalità utilizza il linguaggio SAML (Security Assertion Markup Language) versione 2.0 come meccanismo SSO.

Nota: CMS supporta solo le associazioni HTTP-POST in SAML 2.0 e rifiuta qualsiasi

associazione Identify Provider senza associazioni HTTP-POST disponibili.

Nota: quando l'SSO è abilitato, l'autenticazione LDAP di base non è più possibile.

## Configurazione

### Esempio di rete

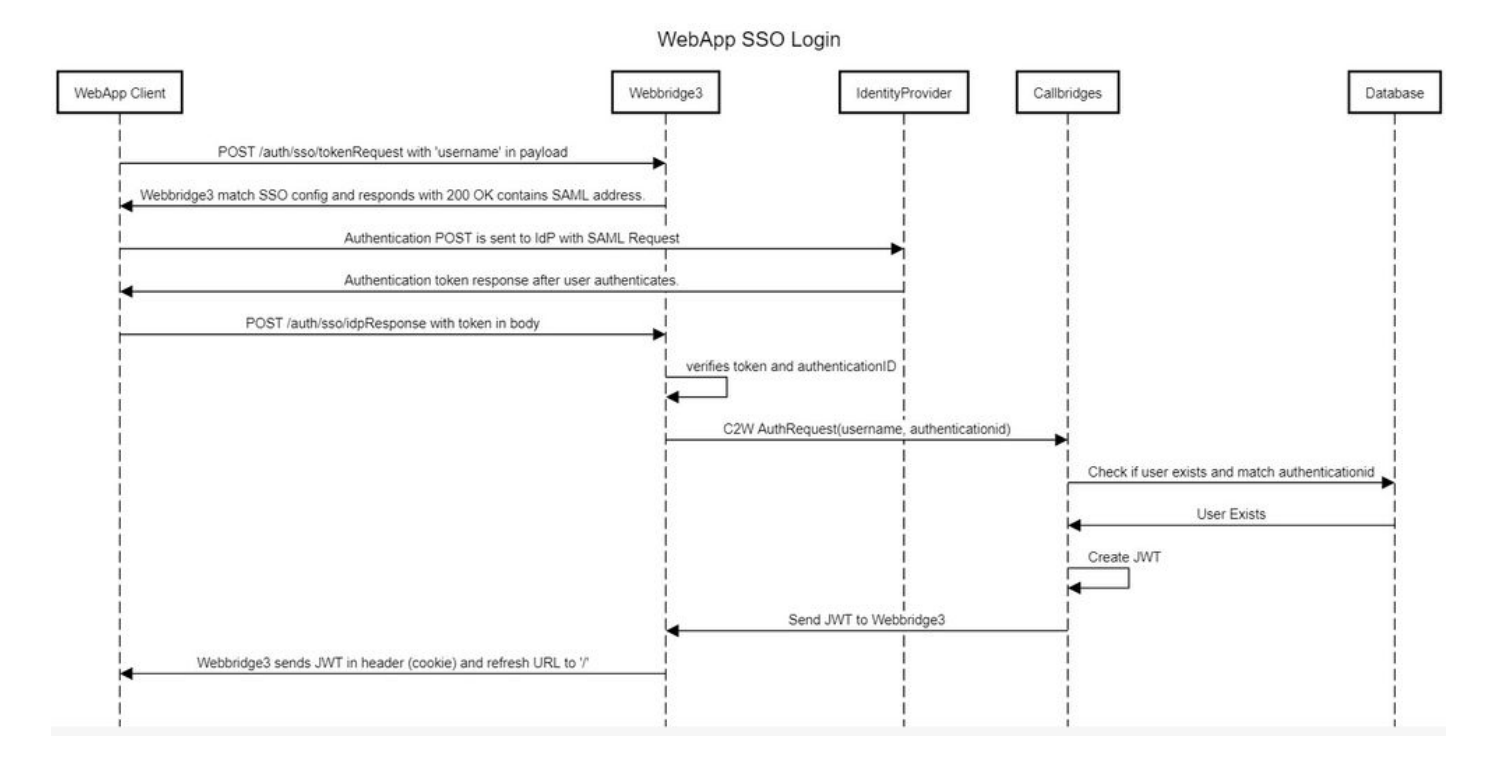

#### Installazione e configurazione iniziale di ADFS

In questo scenario di distribuzione viene utilizzato Microsoft Active Directory Federation Services (ADFS) come provider di identità (IdP). Si consiglia pertanto di installare ed eseguire ADFS (o IdP previsto) prima di questa configurazione.

## Mappa utenti CMS a provider di identità (IdP)

Affinché gli utenti ottengano l'autenticazione valida, è necessario che siano mappati nell'API (Application Programming Interface) per un campo correlato fornito da IdP. L'opzione utilizzata per questa operazione è authenticationIdMapping in IdapMapping dell'API.

1. Passare a Configurazione > API sull'interfaccia GUI CMS Web Admin

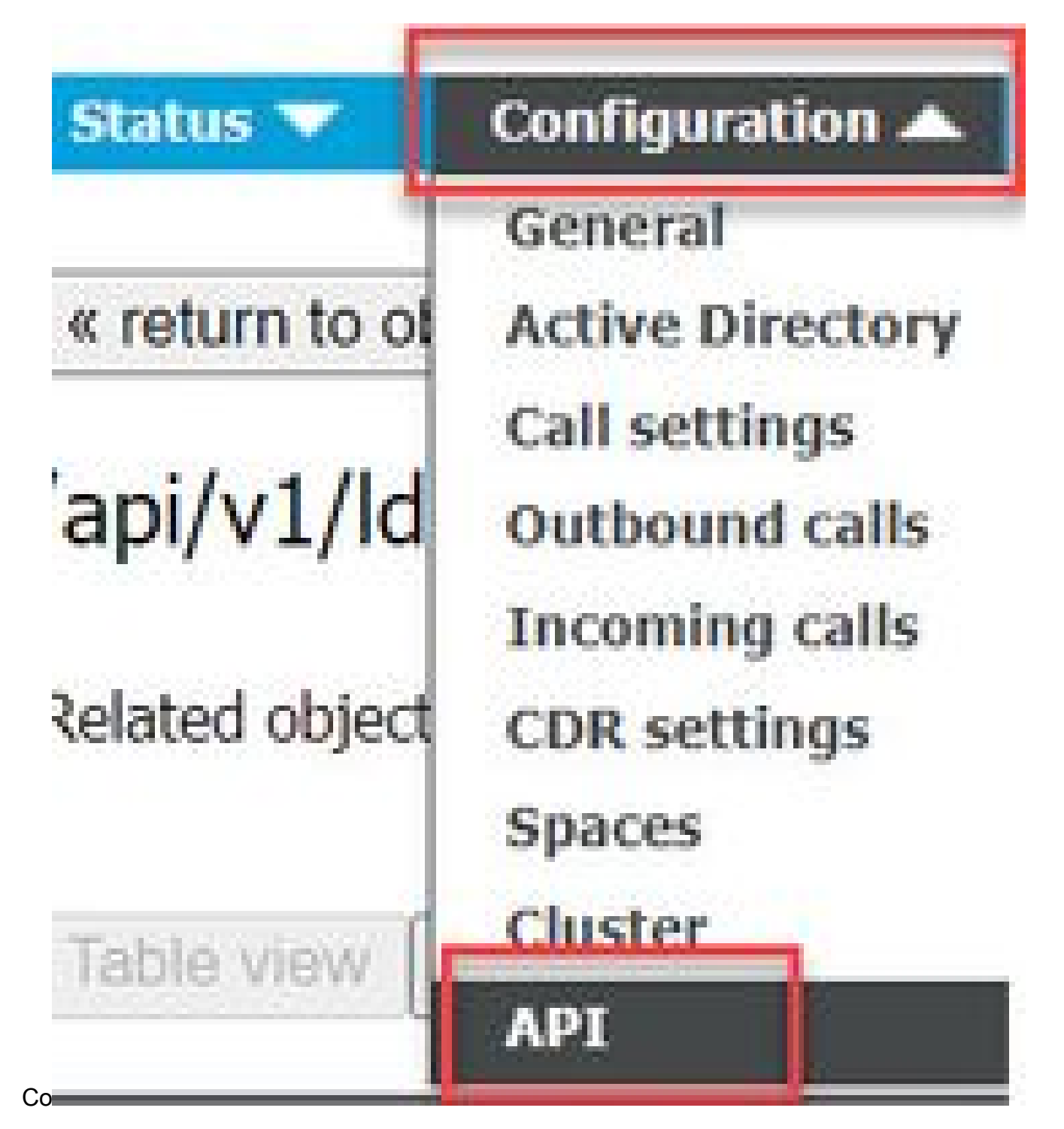

2. Individuare il mapping LDAP esistente (o crearne uno nuovo) in api/v1/ldapMappings/<GUID-of-Ldap-Mapping>.

#### **API** objects

This page shows a list of the objects supported by the API. Where you see a > control, you can expand that section to either s details of one specific section of configuration.

| ilter Idapmappings (2 of 1         | 29 nodes)  |            |                 |                 |
|------------------------------------|------------|------------|-----------------|-----------------|
| /api/v1/ldapMappings ٵ             |            |            |                 |                 |
| « start < prev 1 - 2 (of 2) next > | Create new | Table view | XML view        |                 |
| obje                               | ect id     |            |                 | iidMapping      |
| 458ad270-860b-4bac-9497-b74278e    | d2086      |            | \$sAMAccountNar | ne\$@brhuff.com |

3. Nell'oggetto IdapMapping selezionato, aggiornare authenticationIdMapping all'attributo LDAP passato da IdP. Nell'esempio, l'opzione \$sAMAccountName viene utilizzata come attributo LDAP per la mappatura.

/api/v1/ldapMappings/458ad270-860b-4bac-9497-b74278ed2086

| jidMapping                 | \$sAMAccountName\$@brhuff.com | 🗄 - present |
|----------------------------|-------------------------------|-------------|
| nameMapping                | □ \$cn\$                      | - present   |
| cdrTagMapping              |                               |             |
| coSpaceUriMapping          | \$sAMAccountName\$.space      | - present   |
| coSpaceSecondaryUriMapping |                               |             |
| coSpaceNameMapping         | \$cn\$'s Space                | - present   |
| coSpaceCallIdMapping       |                               |             |
| authenticationIdMapping    | \$sAMAccountName\$            | - present   |
|                            | Modity                        |             |

Nota: l'elemento authenticationIdMapping viene utilizzato dal callbridge/database per convalidare l'attestazione inviata dall'IdP in SAMLResponse e fornire all'utente un token Web JSON (JWT).

4. Eseguire una sincronizzazione LDAP sul IdapSource associato al IdapMapping modificato di recente:

Ad esempio:

| /api/v1/ldapSyncs |                             |                 |
|-------------------|-----------------------------|-----------------|
|                   | tenant                      |                 |
|                   | IdapSource                  | Ob8de8cd-ccce-4 |
|                   | and a station of the second |                 |

| tenant             |    |                                      | Choose |
|--------------------|----|--------------------------------------|--------|
| IdapSource         | •  | 0b8de8cd-ccce-4ccb-89a8-08ba69e98ec7 | Choose |
| removeWhenFinished |    | <unset> ¥</unset>                    |        |
|                    | Cr | eate                                 |        |

5. Una volta completata la sincronizzazione LDAP, spostarsi nell'API CMS in Configurazione > api/v1/users e selezionare un utente importato e verificare che authenticationId sia compilato correttamente.

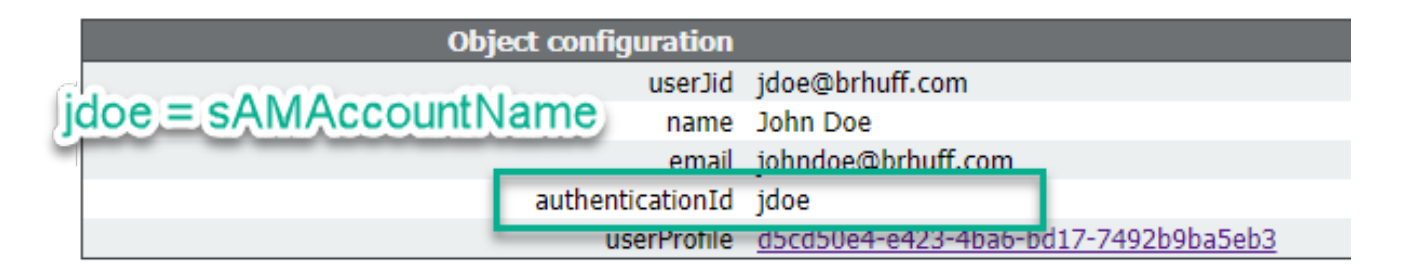

## Crea XML metadati WebBridge per IdP

Microsoft ADFS consente di importare un file XML di metadati come componente attendibile per identificare il provider di servizi utilizzato. Esistono alcuni modi per creare il file XML dei metadati a tale scopo, tuttavia nel file devono essere presenti alcuni attributi:

Esempio di metadati di Webbridge con valori obbligatori:

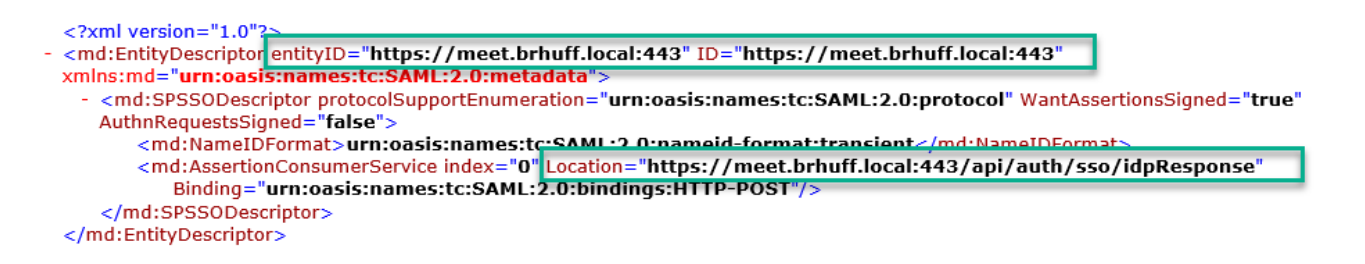

1. entityID: indirizzo del server Webbridge3 (FQDN/Nome host) e porta associata raggiungibile dai browser per gli utenti.

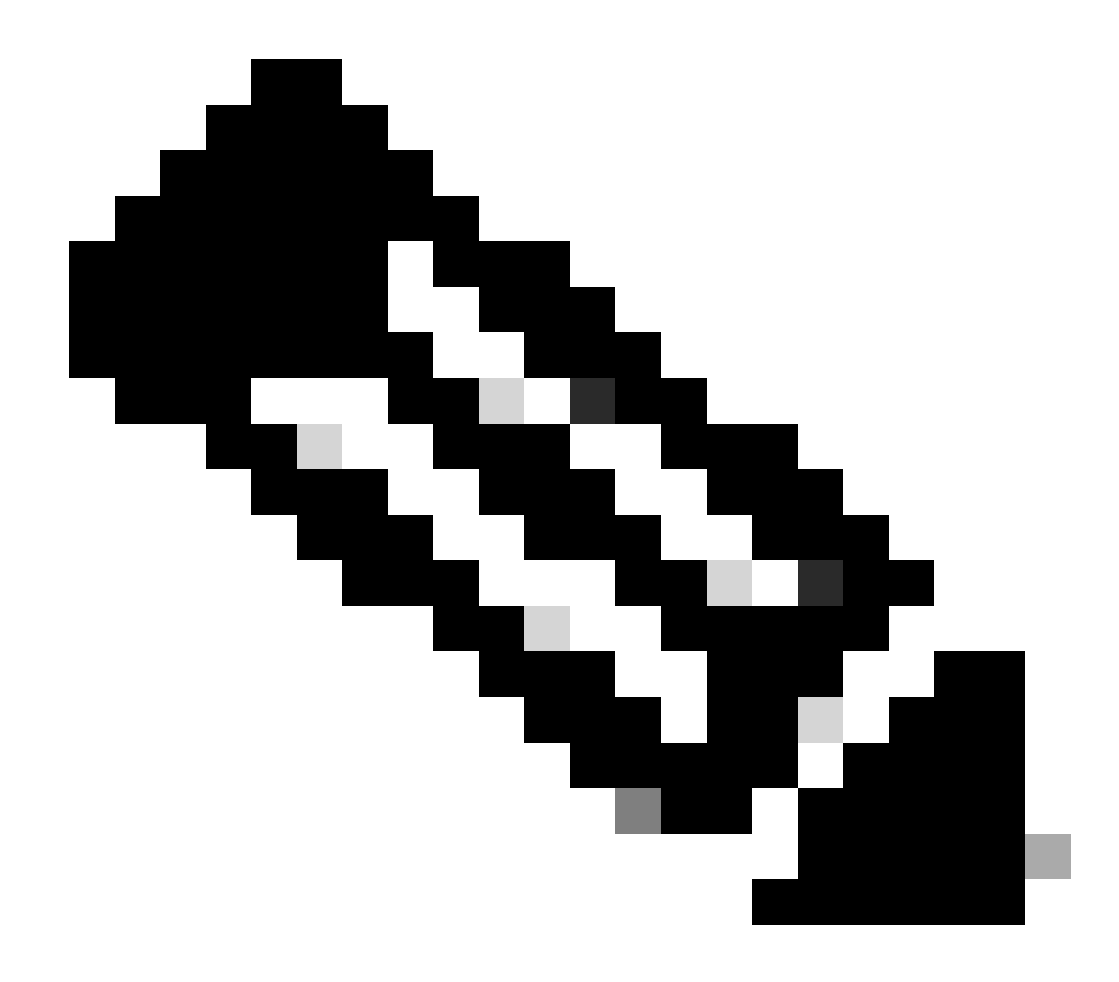

Nota: se sono presenti più bridge Web che utilizzano un solo URL, questo deve essere un indirizzo di bilanciamento del carico.

- Posizione: posizione in cui si trova il servizio HTTP-POST AssertionConsumerService per l'indirizzo di Webbridge. Questo è ciò che indica all'IdP dove reindirizzare un utente autenticato dopo l'accesso. Deve essere impostato sull'URL di idpResponse: <u>https://<FQDNbridge>:<porta>/api/auth/sso/idpResponse.</u> Ad esempio, <u>https://join.example.com:443/api/auth/sso/idpResponse.</u>
- 3. FACOLTATIVO Chiave pubblica per la firma Chiave pubblica (certificato) per la firma, utilizzata dall'IdP per verificare AuthRequest da Webbridge. DEVE corrispondere alla chiave privata 'sso\_sign.key' nel bundle SSO caricato in Webbridge in modo che l'IdP possa utilizzare la chiave pubblica (certificato) per verificare la firma. È possibile utilizzare un certificato esistente della distribuzione. Aprire il certificato in un file di testo e copiare il contenuto nel file di metadati di Webbridge. Utilizzare la chiave corrispondente per il certificato utilizzato nel file sso\_xxxx.zip come file sso\_sign.key.

4. FACOLTATIVO - Chiave pubblica per la crittografia - Chiave pubblica (certificato) utilizzata dal provider di identità per crittografare le informazioni SAML inviate a Webbridge. DEVE corrispondere alla chiave privata 'sso\_encrypt.key' nel bundle SSO caricato in Webbridge, in modo che Webbridge possa decrittografare i dati restituiti da IdP. È possibile utilizzare un certificato esistente della distribuzione. Aprire il certificato in un file di testo e copiare il contenuto nel file di metadati di Webbridge. Utilizzare la chiave corrispondente per il certificato utilizzato nel file sso\_xxxx.zip come file sso\_encrypt.key.

Esempio di metadati di Webbridge da importare in IdP con dati di chiave pubblica (certificato) facoltativi:

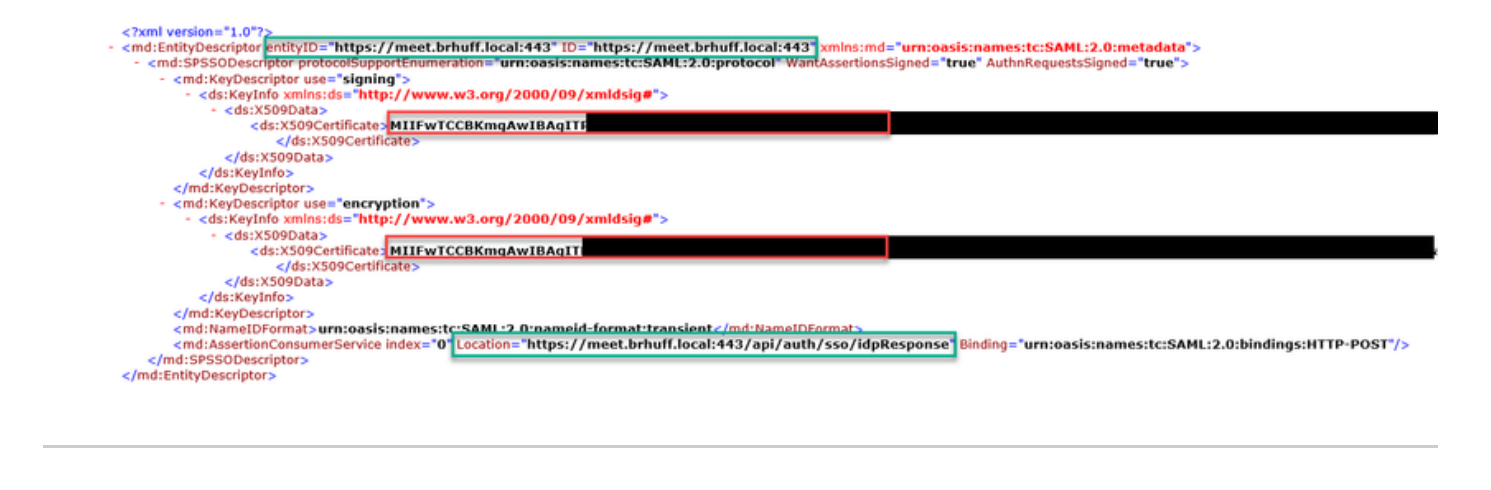

## Importa metadati per Webbridge nel provider di identità (IdP)

Dopo aver creato il file XML dei metadati con gli attributi appropriati, è possibile importarlo nel server Microsoft ADFS per creare un componente attendibile.

1. Desktop remoto nel server Windows che ospita i servizi ADFS

2. Aprire la console di gestione di AD FS, a cui è in genere possibile accedere tramite Server Manager.

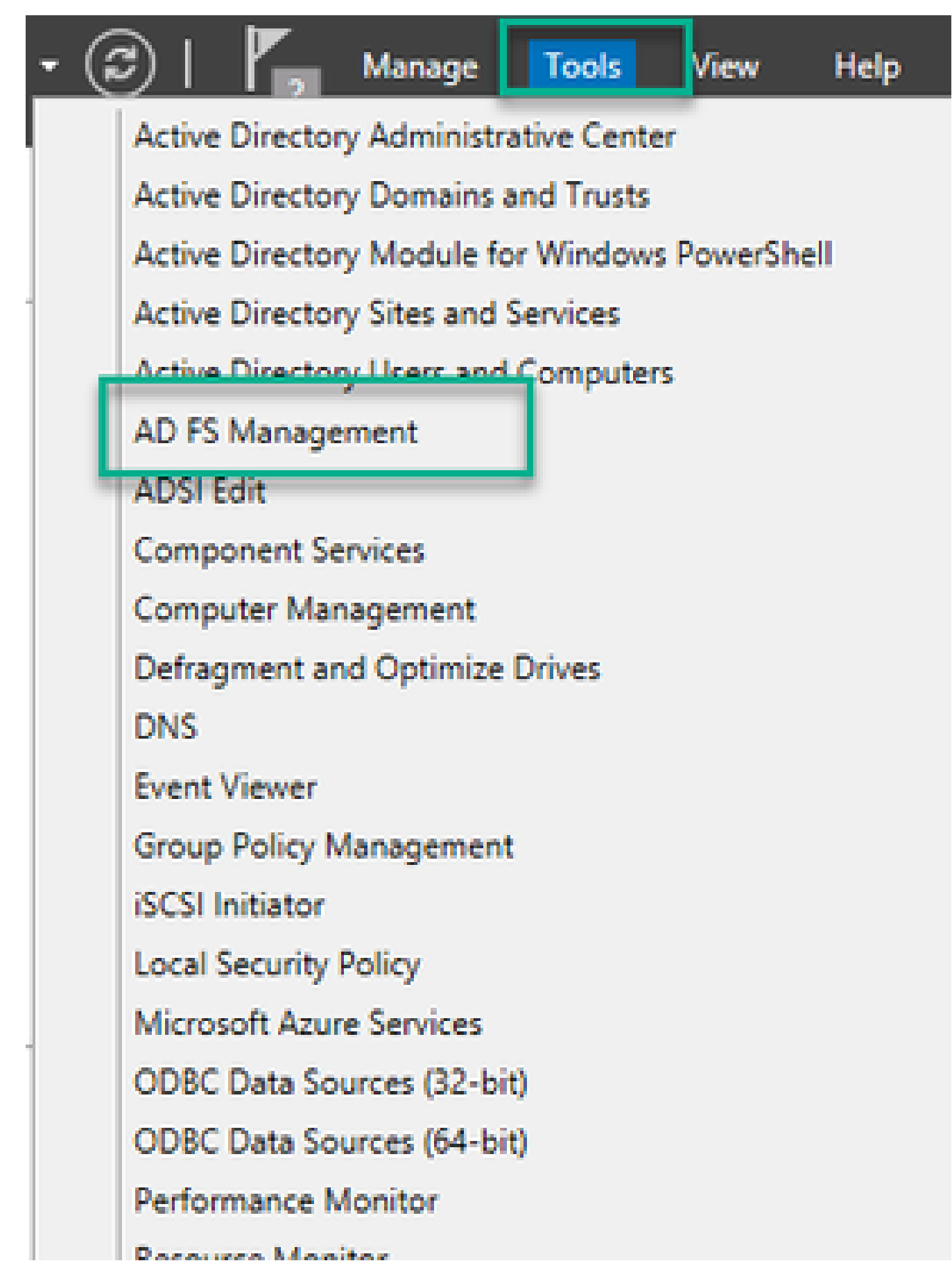

3. Nella console Gestione ADFS, passare ad ADFS > Relazioni di trust > Attendibilità componente nel riquadro di sinistra.

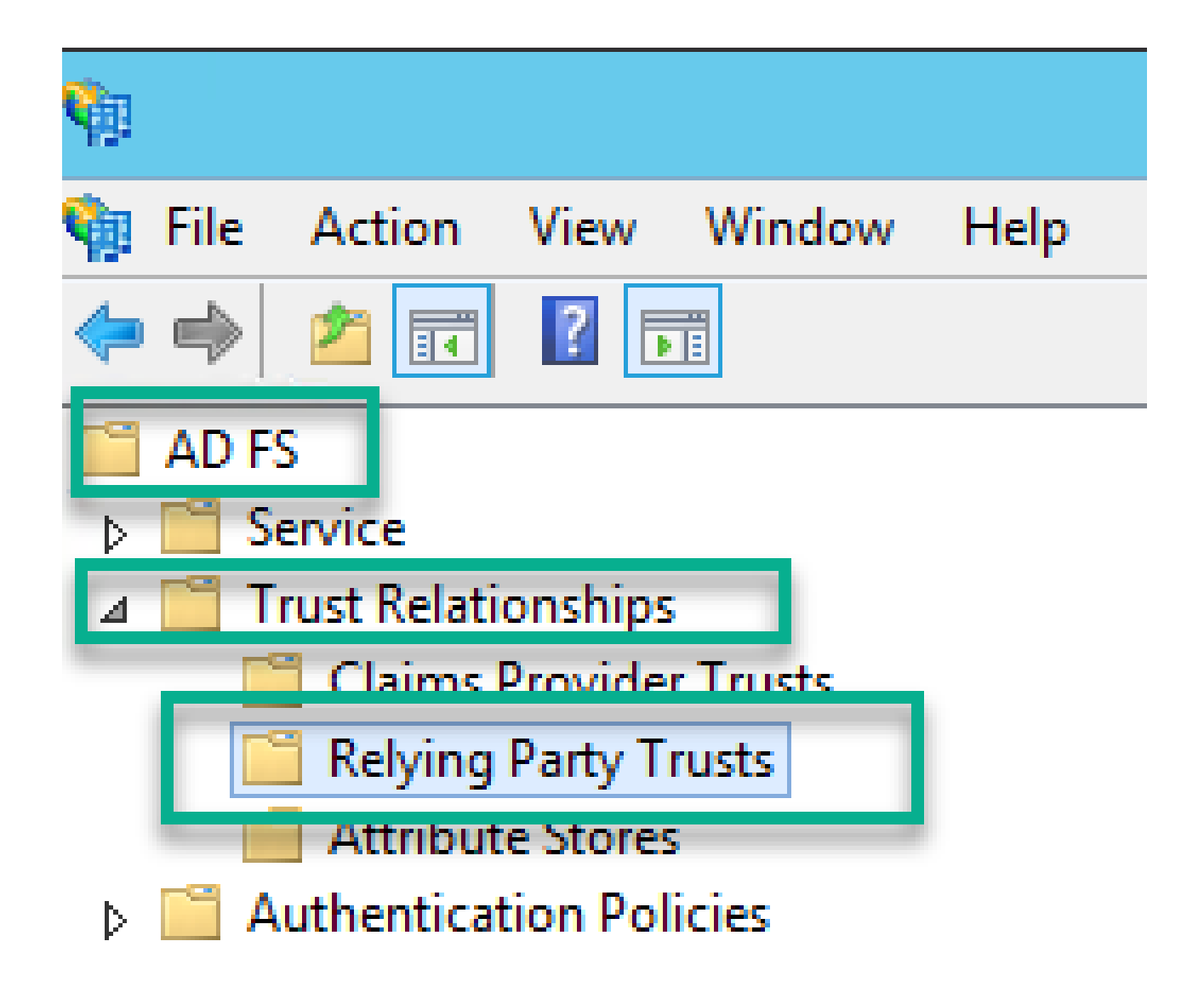

4. Nel riquadro di destra della console di gestione di ADFS, selezionare l'opzione Aggiungi attendibilità componente...

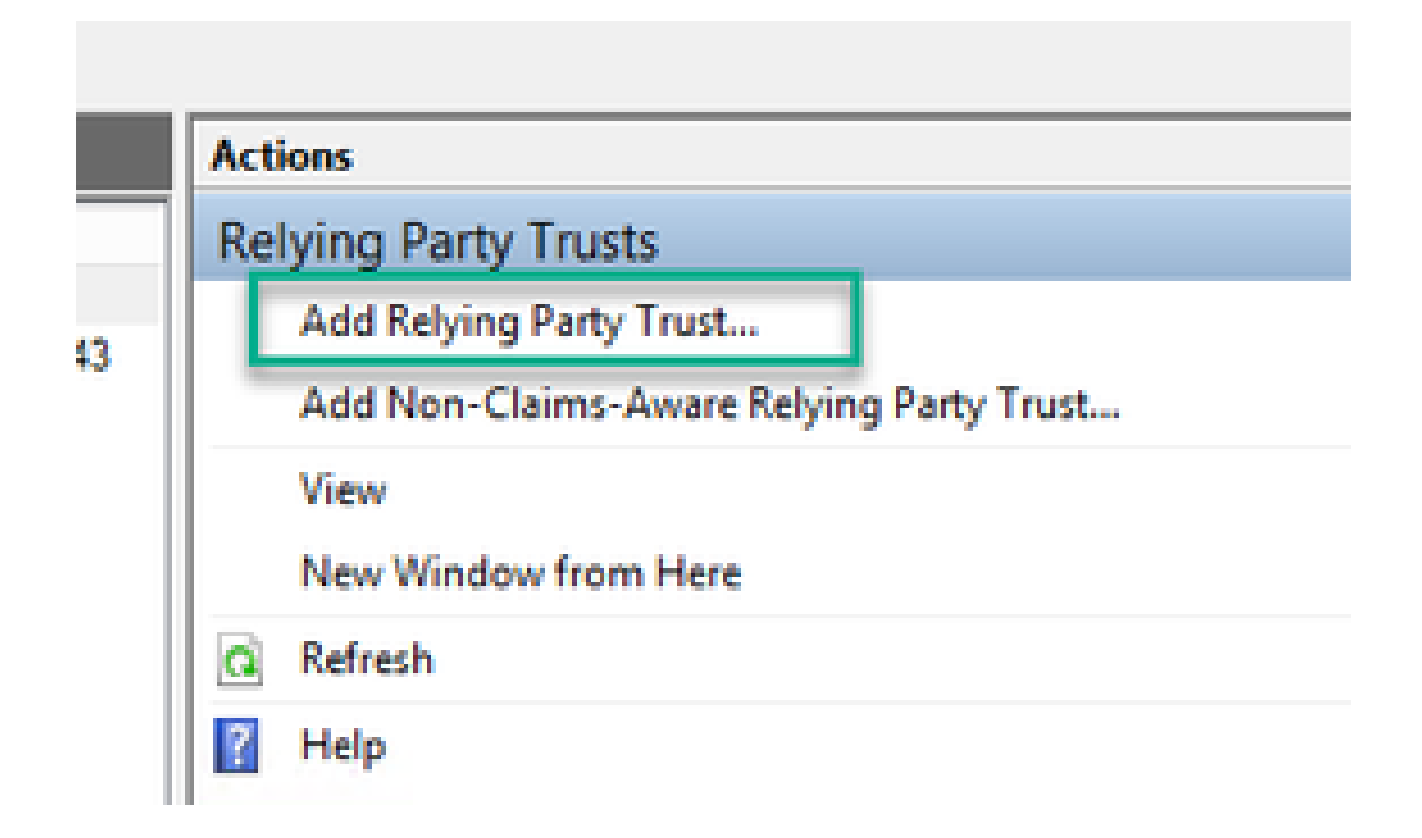

5. Dopo aver effettuato questa selezione, verrà aperta l'Aggiunta guidata attendibilità componente. Selezionare l'opzione Start.

| <b>\$</b> 2                                                                                                    | Add Relying Party Trust Wizard                                                                                                    | X  |
|----------------------------------------------------------------------------------------------------|----------------------------------------------------------------------------------------------------|----|
| Welcome                                                                                                    |                                                                                                    |    |
| Steps  Welcome  Select Data Source  Configure Multi-factor Authentication Now?  Choose Issuance Authorization Rules  Ready to Add Trust Finish | Welcome to the Add Relying Party Trust Wizard<br>This wizard will help you add a new relying party trust to the AD FS configuration database. Relying partie<br>consume claims in security tokens that are issued by this Federation Service to make authentication and<br>authorization decisions.<br>The relying party trust that this wizard creates defines how this Federation Service recognizes the relying<br>party and issues claims to it. You can define issuance transform rules for issuing claims to the relying party<br>after you complete the wizard. | 15 |
|                                                                                                    | < Previous Start Cancel                                                                                                    |    |

6. Nella pagina Seleziona origine dati, selezionare il pulsante di scelta per Importare i dati sul componente da un file e selezionare Sfoglia e passare alla posizione del file metadati di Webbridge.

| <b>\$</b>                                                         | Add Relying Party Trust Wizard                                                                                                    |
|-------------------------------------------------------------------|----------------------------------------------------------------------------------------------------|
| Select Data Source                                                |                                                                                                    |
| Steps                                                             | Select an option that this wizard will use to obtain data about this relying party:                                                                                                    |
| <ul> <li>Welcome</li> </ul>                                       | Impact data shout the relation mature which ad online or on a local natural:                                                                                                    |
| Select Data Source                                                | Use this option to import the necessary data and catificates from a reking party provide the reking to the provide the reking the provide the providet the providet the providet the providet the providet the providet the providet the providet the providet the providet the providet the providet the providet the providet the providet the providet the p |
| <ul> <li>Configure Multifactor<br/>Authentication Now?</li> </ul> | its federation metadata address front parts of LIPL):                                                                                                    |
| <ul> <li>Choose Issuance<br/>Authorization Rules</li> </ul>       | Eederabori metadata address (nost name or Onit.).                                                                                                    |
| <ul> <li>Ready to Add Trust</li> </ul>                            | Example: fs.contoso.com or https://www.contoso.com/app                                                                                                    |
| <ul> <li>Finish</li> </ul>                                        | Import data about the relying party from a file     Use this option to import the necessary data and certificates from a relying party organization that has     exported its federation metadata to a file. Ensure that this file is from a trusted source. This wizard will not     validate the source of the file.     Eedegation metadata file location:                                                                                                    |
|                                                                   | C:\MetaData\wb3_config.xml Browse                                                                                                    |
|                                                                   | <ul> <li>Enter data about the relying party manually<br/>Use this option to manually input the necessary data about this relying party organization.</li> </ul>                                                                                                    |
|                                                                   | < Previous Next > Cancel                                                                                                    |

7. Nella pagina Specifica nome visualizzato, inserire un nome da visualizzare per l'entità in ADFS (il nome visualizzato non è uno scopo server per la comunicazione ADFS ed è puramente informativo).

| <b>\$</b>                                                         | Add Relying Party Trust Wizard                                        | x |
|-------------------------------------------------------------------|-----------------------------------------------------------------------|---|
| Specify Display Name                                              |                                                                       |   |
| Steps                                                             | Enter the display name and any optional notes for this relying party. |   |
| Welcome                                                           | Display name:                                                         |   |
| Select Data Source                                                | Webbridge CMS SSO                                                     |   |
| Specify Display Name                                              | Ngtes:                                                                |   |
| <ul> <li>Configure Multifactor<br/>Authentication Now?</li> </ul> | This is the relying trust part for CMS SSO with WebApp                | ^ |
| <ul> <li>Choose Issuance<br/>Authorization Rules</li> </ul>       |                                                                       |   |
| <ul> <li>Ready to Add Trust</li> </ul>                            |                                                                       |   |
| <ul> <li>Finish</li> </ul>                                        |                                                                       |   |
|                                                                   |                                                                       |   |
|                                                                   |                                                                       |   |
|                                                                   |                                                                       |   |
|                                                                   |                                                                       |   |
|                                                                   |                                                                       |   |
|                                                                   |                                                                       |   |
|                                                                   |                                                                       |   |
|                                                                   |                                                                       |   |
|                                                                   |                                                                       |   |
|                                                                   |                                                                       |   |
|                                                                   |                                                                       |   |
|                                                                   | < Previous Next > Cance                                               | 1 |

8. Nella pagina Configura Multi-Factor Authentication Now?, lasciare l'impostazione predefinita e selezionare Avanti.

| <b>\$</b>                                                                                     | Add Relying Party Trust Wizard                                                                                                    |
|-----------------------------------------------------------------------------------------------|----------------------------------------------------------------------------------------------------|
| Steps                                                                                         | Configure multifactor authentication settings for this relying party trust. Multifactor authentication is required if there is a match for any of the specified requirements.                                                                                                    |
| Select Data Source     Specify Display Name     Configure Multifactor                         | Multi-factor Authentication Global Settings Requirements Lisers/Groups Not configured                                                                                                    |
| Authentication Now?<br>Choose Issuance<br>Authorization Rules<br>Ready to Add Trust<br>Finish | Device Not configured<br>Location Not configured                                                                                                    |
|                                                                                               | I do not want to configure multifactor authentication settings for this relying party trust at this time.     Configure multifactor authentication settings for this relying party trust.     You can also configure multi-factor authentication settings for this relying party trust by navigating to the<br>Authentication Policies code. For more information, see Configuring Authentication Policies |
|                                                                                               |                                                                                                    |
|                                                                                               | < Previous Next > Cancel                                                                                                    |

9. Nella pagina Scegli regole di autorizzazione rilascio, lasciare selezionata l'opzione selezionata per Consenti a tutti gli utenti di accedere a questo componente.

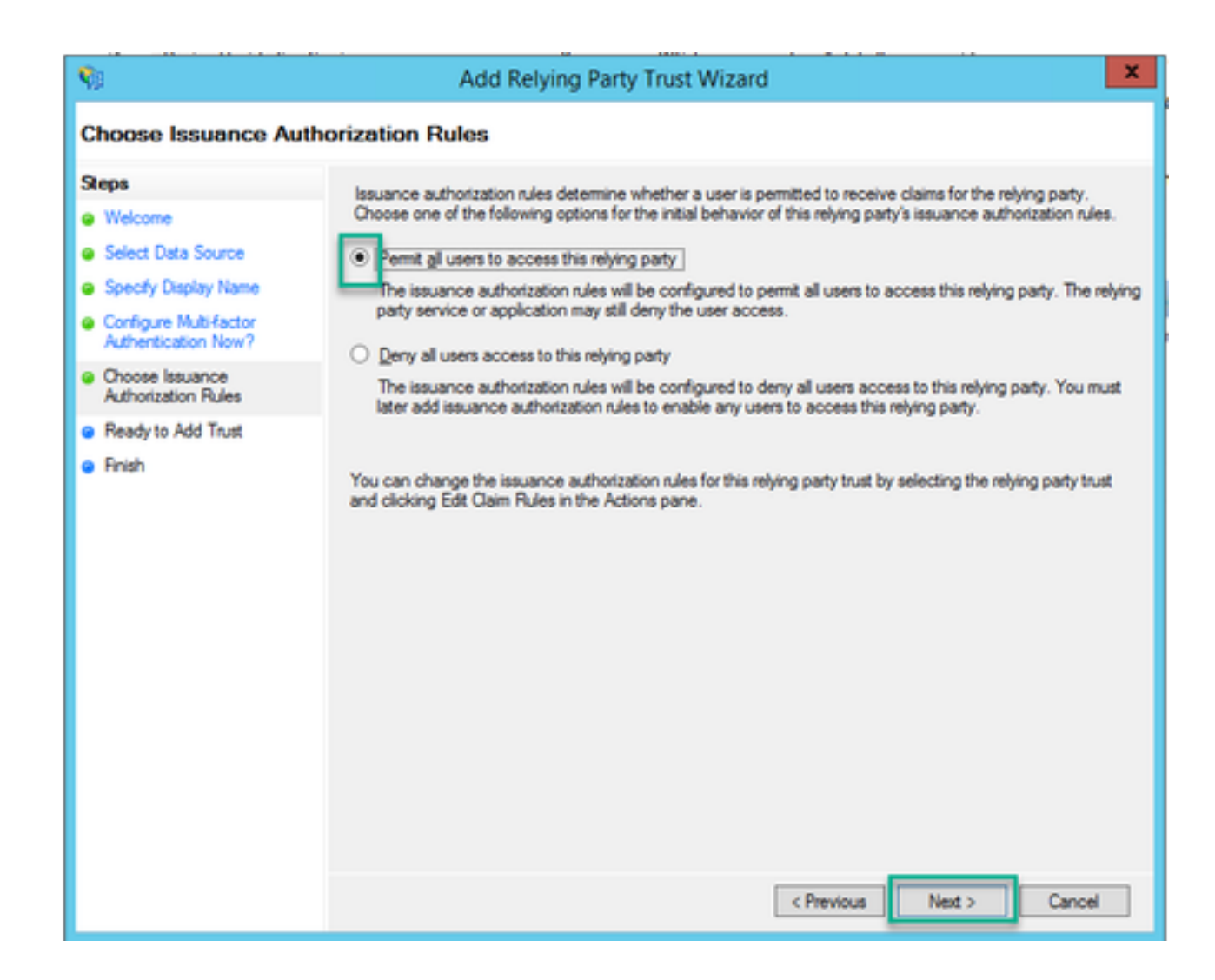

10. Nella pagina Pronto per aggiungere trust, i dettagli importati del relying trust party per Webbridge possono essere rivisti tramite le schede. Per i dettagli dell'URL del provider di servizi Webbridge, vedere Identifier and Endpoints.

| <b>%</b>                                        | Add Relying Party Trust Wizard                                                                                                    | ×    |
|-------------------------------------------------|----------------------------------------------------------------------------------------------------|------|
| Ready to Add Trust                              |                                                                                                    |      |
| Steps  Welcome Select Data Source               | The relying party trust has been configured. Review the following settings, and then click Next to add t relying party trust to the AD FS configuration database. | he   |
| Specify Display Name     Configure Multi-factor | Specify the endpoints to use for SAML and WS-FederationPassive protocols.                                                                                         |      |
| Authentication Now?<br>Choose Issuance          | URL Index Binding Default Response URL<br>SAML Assertion Consumer Endpoints                                                                                       |      |
| Ready to Add Trust                              | https://meet.brhuff.local:443/api/aut 0 POST No                                                                                                    | -    |
|                                                 | ✓ III                                                                                                    | >    |
|                                                 |                                                                                                    |      |
|                                                 | < Previous Next > Car                                                                                                    | icel |

11. Nella pagina Fine, selezionare l'opzione Chiudi per chiudere la procedura guidata e continuare con la modifica delle regole attestazione.

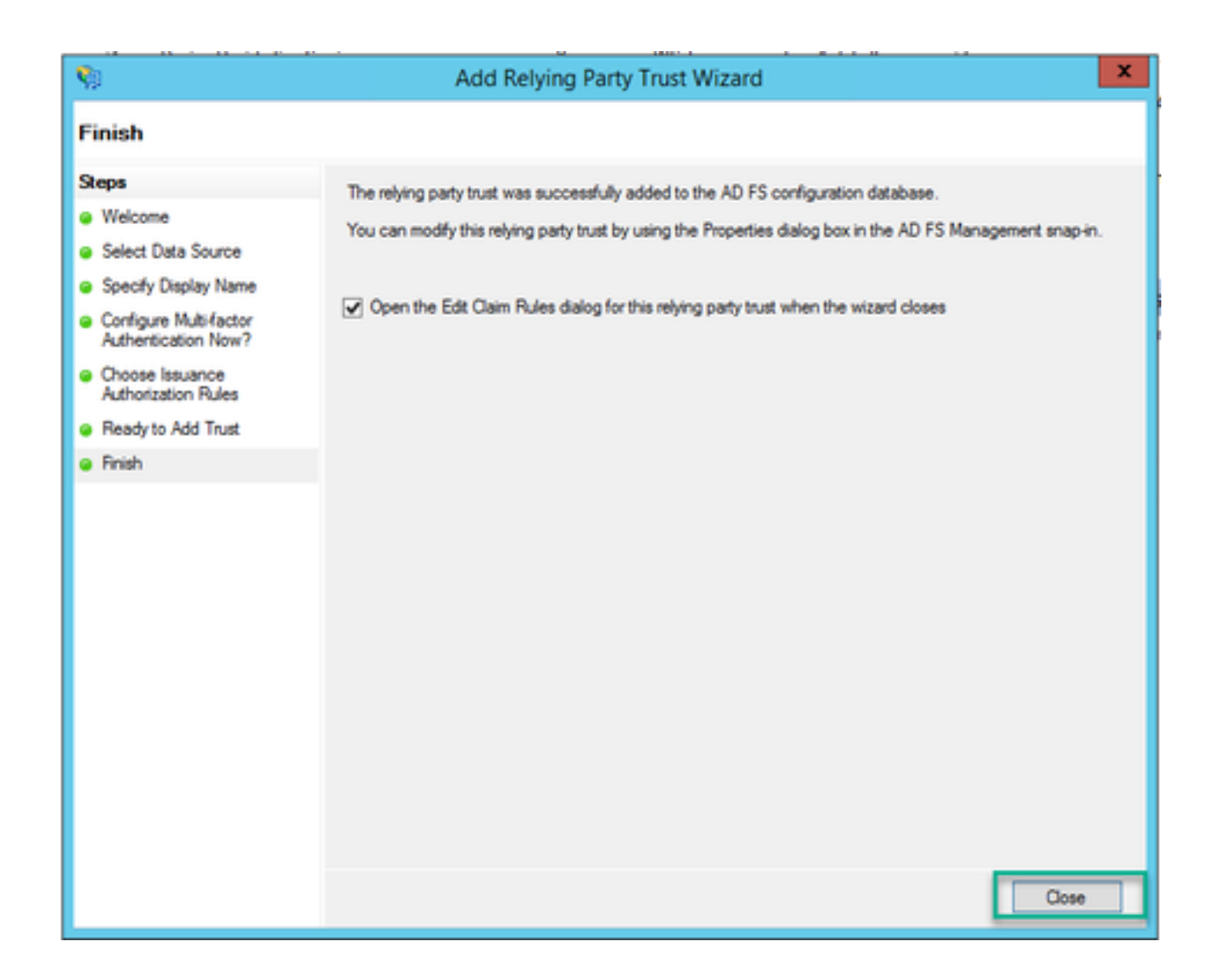

# Crea regole attestazione per il servizio Webbridge nel provider di identità

Ora che l'attendibilità della relying party è stata creata per il webbridge, è possibile creare regole attestazione per abbinare attributi LDAP specifici a tipi attestazione in uscita da fornire al webbridge nella risposta SAML.

1. Nella console Gestione ADFS, evidenziare l'attendibilità componente per Webbridge e selezionare Modifica regole attestazione nel riquadro di destra.

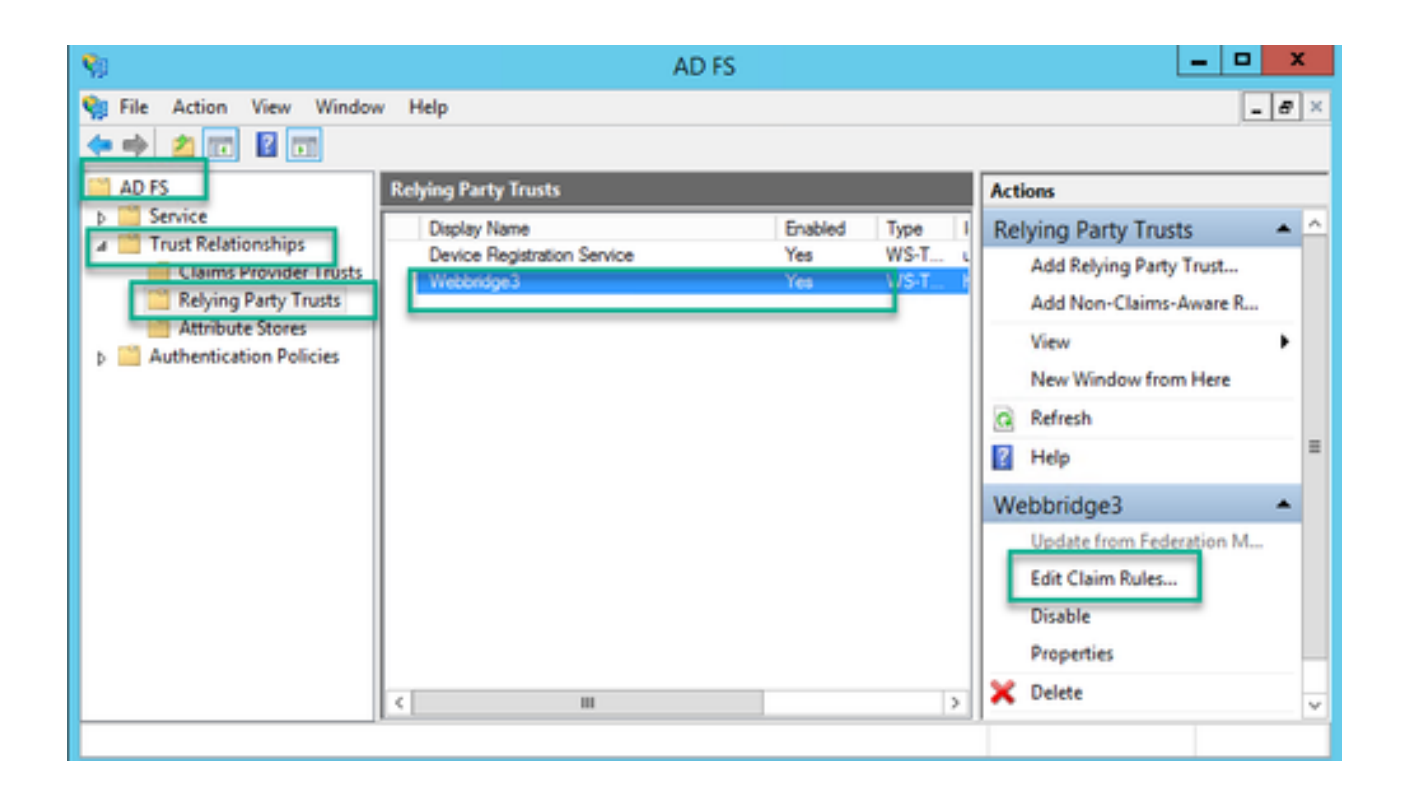

2. Nella pagina Modifica regole attestazione per <DisplayName>, selezionare Aggiungi regola....

| Section Claim Rules for Webbridge3                                           | ×                 |
|------------------------------------------------------------------------------|-------------------|
| Issuance Transform Rules Issuance Authorization Rules Delegation Au          | thorization Rules |
| The following transform rules specify the claims that will be sent to the re | lying party.      |
| Order Rule Name Issued Claims                                                |                   |
| 1 Webbridge3 uid                                                             |                   |
|                                                                              |                   |
|                                                                              |                   |
|                                                                              |                   |
|                                                                              | 金                 |
|                                                                              |                   |
|                                                                              | *                 |
|                                                                              |                   |
|                                                                              |                   |
|                                                                              |                   |
|                                                                              |                   |
| Add Rule Edit Rule Remove Rule                                               |                   |
|                                                                              |                   |
|                                                                              |                   |
| OK Car                                                                       | Apply             |

3. Nella pagina Aggiunta guidata regola attestazione di trasformazione, selezionare Invia attributi LDAP come attestazioni per l'opzione del modello di regola attestazione e selezionare Avanti.

| <b>\$</b> 0                              | Add Transform Claim Rule Wizard                                                                                                    | x               |
|------------------------------------------|----------------------------------------------------------------------------------------------------|-----------------|
| Select Rule Template                     | ,                                                                                                    |                 |
| Steps<br>Ghoose Rule Type                | Select the template for the claim rule that you want to create from the following list. The description provid<br>details about each claim rule template.                                                                                                    | les             |
| <ul> <li>Configure Claim Rule</li> </ul> | Claim rule template:<br>Send LDAP Attributes as Claims                                                                                                    |                 |
|                                          | Claim rule template description:<br>Using the Send LDAP Attribute as Claims rule template you can select attributes from an LDAP attribute<br>store such as Active Directory to send as claims to the relying party. Multiple attributes may be sent as<br>multiple claims from a single rule using this rule type. For example, you can use this rule template to creat<br>a rule that will extract attribute values for authenticated users from the displayName and telephoneNumb<br>Active Directory attributes and then send those values as two different outgoing claims. This rule may al<br>be used to send all of the user's group memberships. If you want to only send individual group<br>memberships, use the Send Group Membership as a Claim rule template. | ie<br>Her<br>So |
|                                          | < Previous Next > Cance                                                                                                    | ł               |

4. Nella pagina Configura regola attestazione, configurare la regola attestazione per l'attendibilità componente con i seguenti valori:

- 1. Nome regola attestazione = deve essere un nome assegnato alla regola in ADFS (solo per riferimento regola)
- 2. Archivio attributi = Active Directory
- 3. Attributo LDAP = Deve corrispondere all'authenticationIdMapping nell'API Callbridge, ad esempio \$sAMAccountName\$.
- 4. Tipo attestazione in uscita = Deve corrispondere all'authenticationIdMapping nel file config.json di SSO di Webbridge. (ad esempio, uid.)

You can configure this rule to send the values of LDAP attributes as claims. Select an attribute store from which to extract LDAP attributes. Specify how the attributes will map to the outgoing claim types that will be issued from the rule.

| Caim ru  | le name:                                       |                  |                                  |
|----------|------------------------------------------------|------------------|----------------------------------|
| Webbri   | dge3                                           |                  |                                  |
| Rule ter | mplate: Send LDAP Attributes as Claims         |                  |                                  |
| Antohyay | e store:                                       |                  |                                  |
| Active   | Directory                                      | ~                |                                  |
| Mappin   | g of LDAP attributes to outgoing claim type    | es:              |                                  |
|          | LDAP Attribute (Select or type to<br>add more) | Outgoing Claim T | ype (Select or type to add more) |
| ۶.       | SAM-Account-Name v                             | / uid            | ~                                |
| *        | · · · · · · · · · · · · · · · · · · ·          | ·                | ~                                |
|          |                                                |                  |                                  |
|          |                                                |                  |                                  |
|          |                                                |                  |                                  |
|          |                                                |                  |                                  |
|          |                                                |                  |                                  |
|          |                                                |                  |                                  |
|          |                                                |                  |                                  |
|          |                                                |                  |                                  |
|          |                                                |                  |                                  |
|          |                                                |                  |                                  |
| Vew      | Rule Language                                  |                  | OK Cancel                        |
|          |                                                |                  |                                  |

## Crea file ZIP di archivio SSO per Webbridge:

Questa configurazione è quella a cui fa riferimento il webbridge per convalidare la configurazione SSO per i domini supportati, il mapping dell'autenticazione e così via. È necessario tenere in considerazione le seguenti regole per questa parte della configurazione:

- Il file ZIP DEVE iniziare con sso\_prefisso al nome del file (ad esempio, sso\_cmstest.zip).
- Una volta caricato il file, Webbridge disabilita l'autenticazione di base e può essere utilizzato SOLO SSO per il Webbridge in cui è stato caricato.
- Se vengono utilizzati più provider di identità, è necessario caricare un file ZIP separato con

uno schema di denominazione diverso (ancora preceduto da sso\_).

• Quando si crea il file zip, accertarsi di evidenziare e comprimere il contenuto del file, di non inserire i file necessari in una cartella e di comprimere tale cartella.

Il contenuto del file zip è costituito da 2 a 4 file, a seconda che si utilizzi o meno la crittografia.

| Nome file       | Descrizione                                                                                                    | Obbligatorio? |
|-----------------|----------------------------------------------------------------------------------------------------|---------------|
| idp_config.xml  | Si tratta del file dei metadati che può essere raccolto dal provider<br>di identità. In ADFS è possibile trovare questa cartella all'indirizzo<br>https:// <adfsfqdn>/FederationMetadata/2007-<br/>06/FederationMetadata.xml.</adfsfqdn> | SÌ            |
| config.json     | Si tratta del file JSON in cui Webbridge utilizza per convalidare i<br>domini supportati, mapping di autenticazione per SSO.                                                                                                    | SÌ            |
| sso_sign.key    | Questa è la chiave privata per la chiave di firma pubblica<br>configurata nel provider di identità. Necessario solo per la<br>protezione dei dati firmati                                                                                | NO            |
| sso_encrypt.key | Questa è la chiave privata per la chiave di crittografia pubblica<br>configurata nel provider di identità. Necessario solo per la<br>protezione dei dati crittografati                                                                   | NO            |

Ottenere e configurare idp\_config.xml

1. Sul server ADFS (o in un percorso che ha accesso ad ADFS), aprire un browser Web.

2. Nel browser Web, immettere l'URL: <u>https://<ADFSFQDN>/FederationMetadata/2007-</u> <u>06/FederationMetadata.xml</u> (è possibile utilizzare anche localhost anziché il nome FQDN se si è connessi al server ADFS in locale). In questo modo viene scaricato il file FederationMetadata.xml.

|                                                 |              |          |               |               |                 |         | 0 | New Tab | × | +   |
|-------------------------------------------------|--------------|----------|---------------|---------------|-----------------|---------|---|---------|---|-----|
| $\  \   \leftarrow \  \   \rightarrow \  \   G$ | i) adfs.brhu | ff.com/l | ederationMeta | adata/2007-06 | /FederationMeta | data.xm | 1 | 1       |   | 7   |
|                                                 | -            |          |               |               |                 |         |   |         |   | Gma |
|                                                 |              |          |               |               |                 |         |   |         |   |     |
|                                                 |              |          |               |               |                 |         |   |         |   |     |
|                                                 |              |          |               |               |                 |         |   |         |   |     |
|                                                 |              |          |               |               |                 |         |   |         |   |     |
|                                                 |              | 4        |               |               |                 |         |   |         |   |     |
| 🖭 Federatio                                     | onMetadaxml  | ^        |               |               |                 |         |   |         |   |     |

3. Copiare il file scaricato nella posizione in cui si sta creando il file zip e rinominarlo in idp\_config.xml.

|     |                             | SSOconfig |
|-----|-----------------------------|-----------|
|     | Name                        | ^         |
|     | Config.json FederationMetad | ata.xml   |
|     | Open                        |           |
|     | Edit                        |           |
| E   | Share with Skype            |           |
| ۲ 🗧 | Move to OneDrive            |           |
| 4   | 7-Zip                       | >         |
|     | CRC SHA                     | >         |
|     | Edit with Notepad++         |           |
| K   | 9 Share                     |           |
|     | Open with                   | >         |
| 1   | Cisco AMP For Endpoints     | >         |
|     | Restore previous versions   |           |
| -   | Send to                     | >         |
| 1 - | Cut                         |           |
|     | Сору                        |           |
|     | Create shortcut             |           |
|     | Delete                      |           |
|     | Rename                      |           |
|     | Properties                  |           |

#### Local Disk (D:) > brentssoconfig > SSOconfig

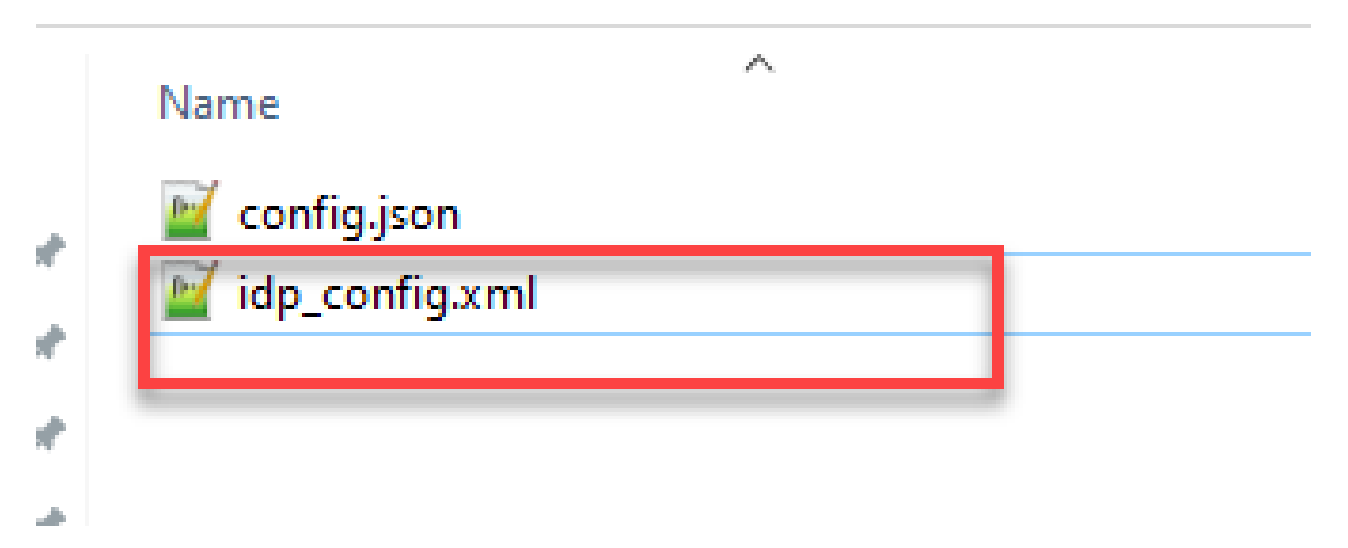

Creazione del file config.json con il relativo contenuto

Il file config.json contiene i tre attributi seguenti e deve essere racchiuso tra parentesi graffe { }:

- 1. supportedDomains: elenco di domini controllati per l'autenticazione SSO con IdP. Più domini possono essere separati da una virgola.
- 2. authenticationIdMapping: parametro restituito come parte della regola attestazione in uscita da ADFS/IdP. Deve corrispondere al valore del nome del tipo di attestazione in uscita nell'IdP. Regola attestazione.
- 3. ssoServiceProviderAddress: URL FQDN a cui il provider di identità invia le risposte SAML. Deve essere il nome di dominio completo (FQDN) di Webbridge.

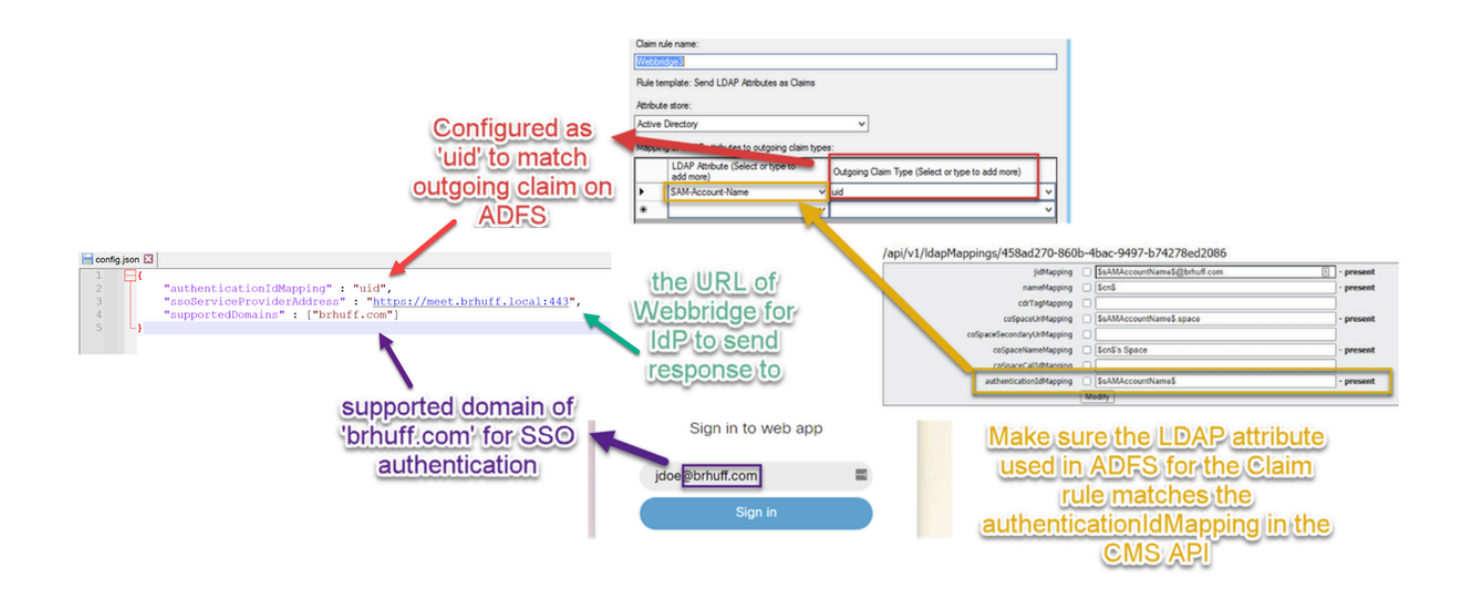

#### Impostare sso\_sign.key (FACOLTATIVO)

Il file deve contenere la chiave privata del certificato utilizzato per l'accesso ai metadati di Webbridge importati nel provider di identità. Il certificato utilizzato per la firma può essere impostato durante l'importazione dei metadati di Webbridge in ADFS popolando il certificato X509 con le informazioni sul certificato nella sezione <KeyDescriptor use=signature>. Può inoltre essere visualizzato (e importato) in ADFS nel componente attendibile di Webbridge in Proprietà > Firma.

Nell'esempio successivo è possibile visualizzare il certificato callbridge (CN=cmscb3.brhuff.local), che è stato aggiunto ai metadati di Webbridge prima di essere importato in ADFS. La chiave privata inserita in sso\_sign.key è quella che corrisponde al certificato cmscb3.brhuff.local.

Questa configurazione è facoltativa e necessaria solo se si intende crittografare le risposte SAML.

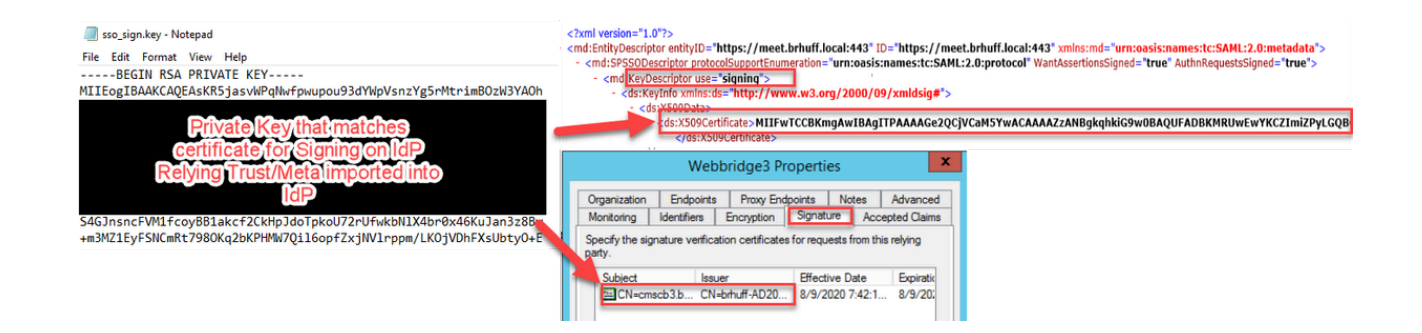

#### Impostare sso\_encrypt.key (FACOLTATIVO)

Il file deve contenere la chiave privata del certificato utilizzato per la crittografia nei metadati di webbridge importati nel provider di identità. Il certificato utilizzato per la crittografia può essere impostato durante l'importazione dei metadati di Webbridge in ADFS popolando il certificato X509 con le informazioni sul certificato nella sezione <KeyDescriptor use=encryption>. Può inoltre essere visualizzato (e importato) in ADFS nel componente attendibile di Webbridge in Proprietà > Crittografia.

Nell'esempio seguente viene illustrato il certificato callbridge (CN=cmscb3.brhuff.local), aggiunto ai metadati di Webbridge prima dell'importazione in ADFS. La chiave privata inserita in 'sso\_encrypt.key' è quella che corrisponde al certificato cmscb3.brhuff.local.

Si tratta di una configurazione facoltativa, necessaria solo se si desidera crittografare le risposte SAML.

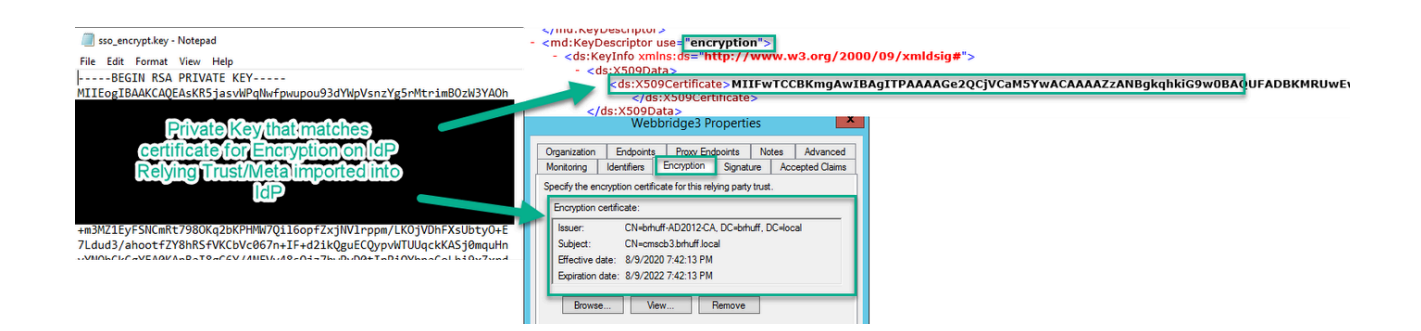

Creazione del file ZIP SSO

1. Evidenziare tutti i file da utilizzare per il file di configurazione SSO.

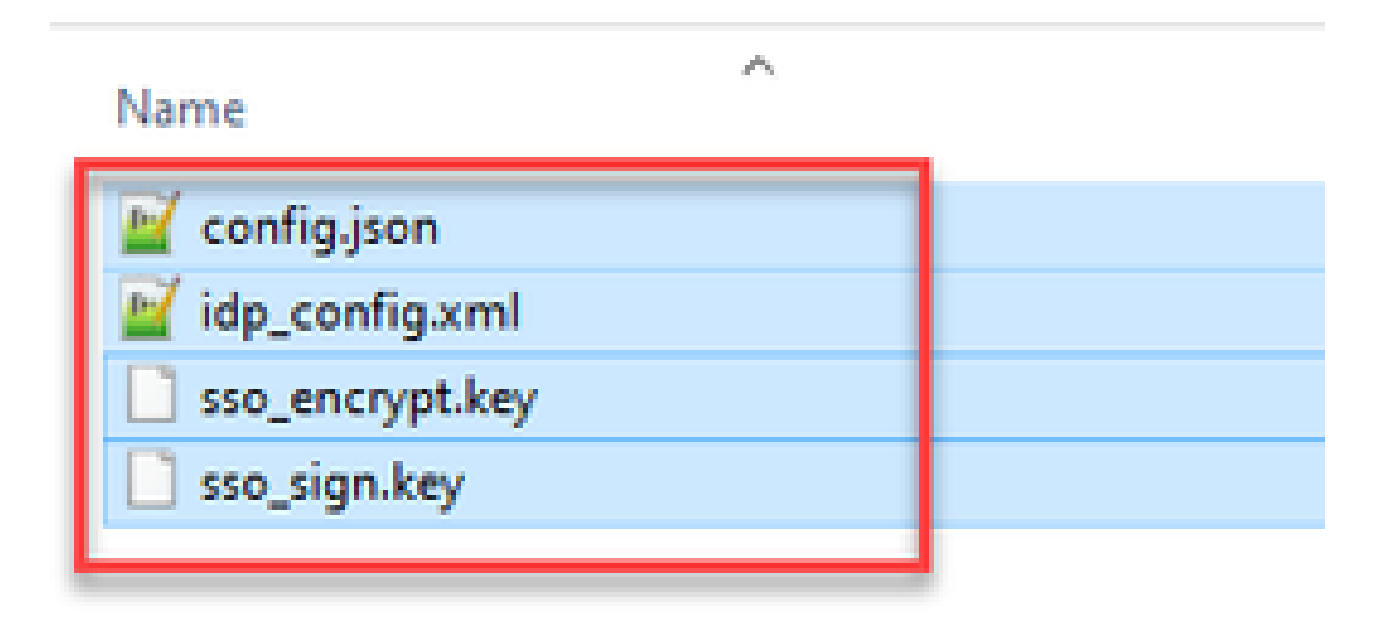

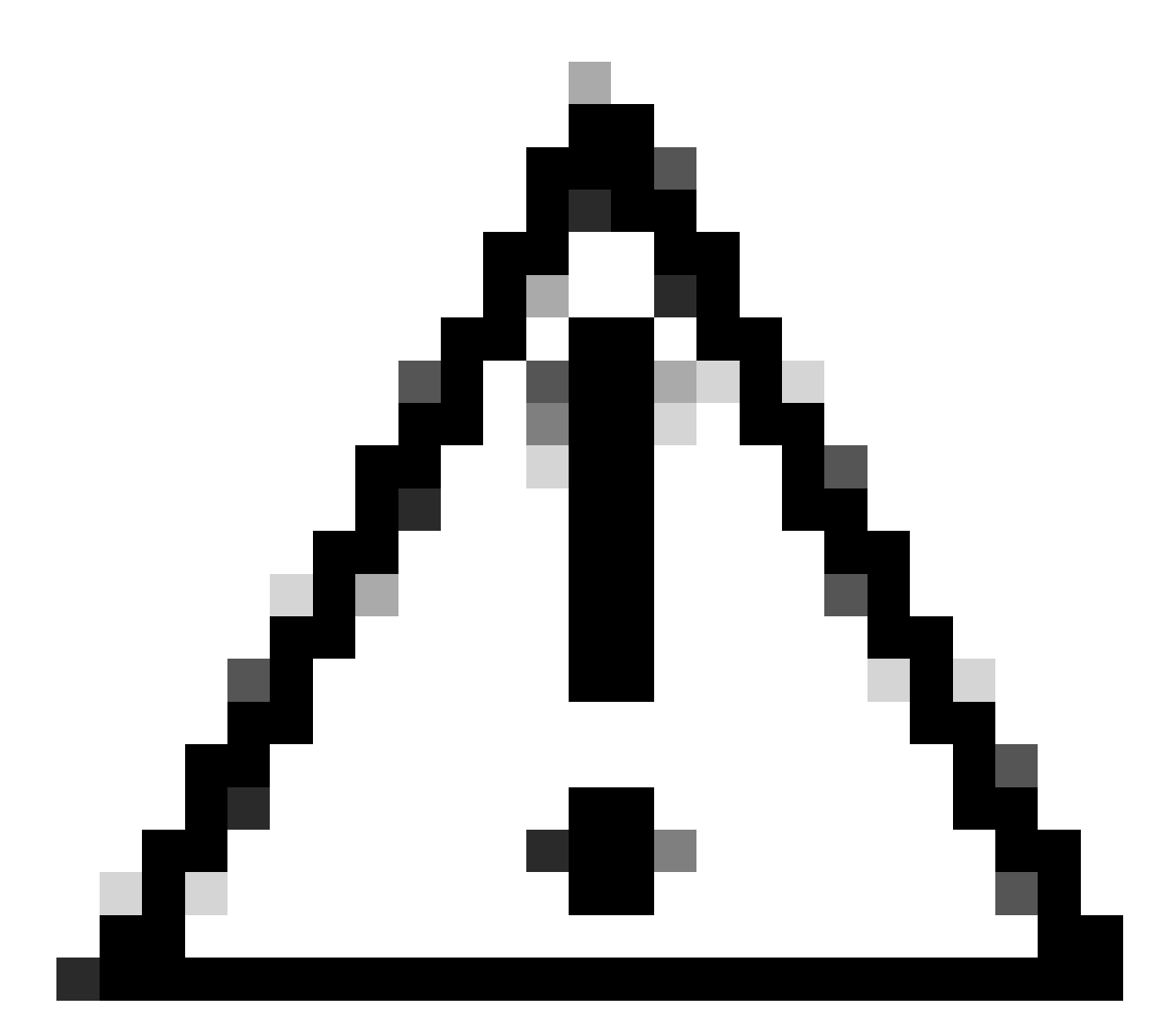

Attenzione: non comprimere la cartella contenente i file, in quanto l'SSO non funziona.

2. Fare clic con il pulsante destro del mouse sui file evidenziati e selezionare Invia a > Cartella compressa.

|              | Name             |   | ^        |                            |
|--------------|------------------|---|----------|----------------------------|
| :ess         | 📓 config.json    |   |          |                            |
| n m          | 📓 idp_config.xml |   |          |                            |
| Move to On   | eDrive           |   | <u> </u> |                            |
| 7-Zip        |                  | > |          |                            |
| CRC SHA      |                  | > |          |                            |
| Edit with No | tepad++          |   |          |                            |
| Share        |                  |   |          |                            |
| Cisco AMP F  | or Endpoints     | > |          |                            |
| Send to      |                  | > | 0        | Bluetooth device           |
| Cut          |                  |   |          | Compressed (zipped) folder |
| Сору         |                  |   |          | Desktop (create shortcut)  |
| Create short | cut              | _ | E        | Documents                  |

3. Dopo aver compresso i file, rinominarli con il nome desiderato con il prefisso sso\_:

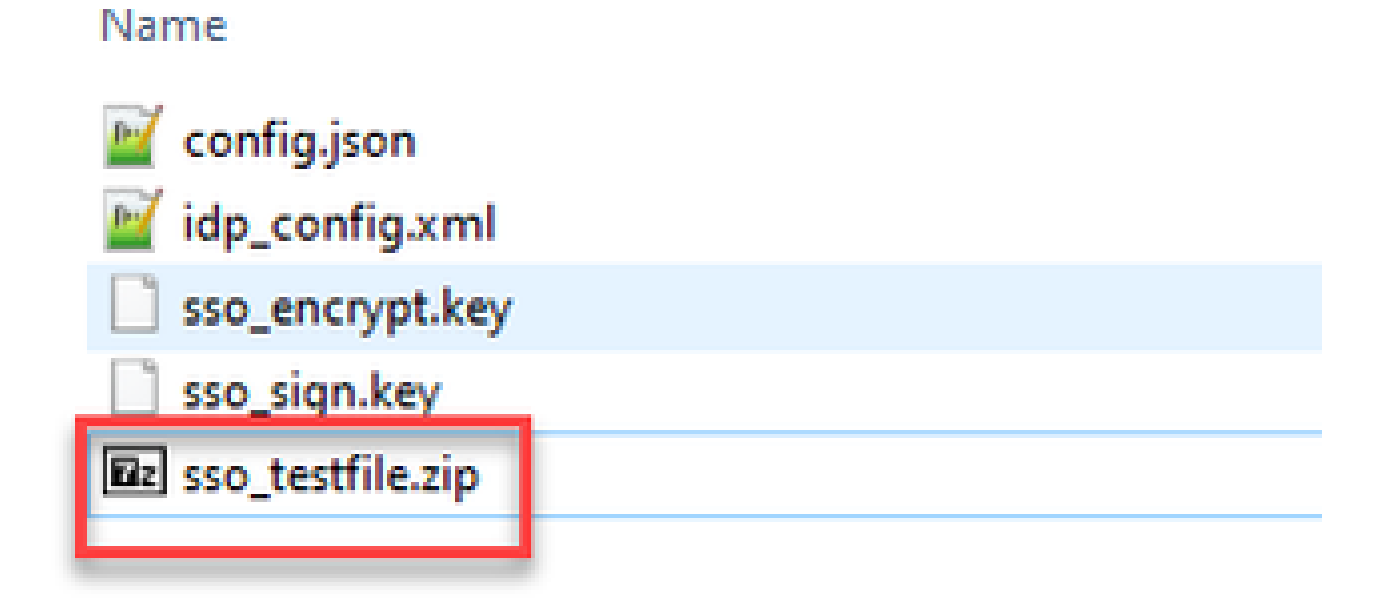

Carica i file SSO Zip in Webbridge

Aprire un client SFTP/SCP, in questo esempio viene utilizzato WinSCP e connettersi al server che ospita Webbridge3.

1. Nel riquadro di sinistra, spostarsi nella posizione in cui si trova il file ZIP SSO e fare clic con il pulsante destro del mouse per selezionare il caricamento o trascinare il file.

| Name             |     | Size             | Type    | ^        | Changed         | 1             |
|------------------|-----|------------------|---------|----------|-----------------|---------------|
| <u>.</u> .       |     |                  | Parent  | directo  | ry 3/30/202     | 1 9:44:49 PM  |
| Brsse_cmscb3.zir |     | A.KR             | 710 524 | -        | 3/30/202        | 1 12:58:22 PM |
|                  | 8   | Open             |         |          |                 |               |
|                  | HQ. | Unland           | 11      |          |                 |               |
|                  | -   | Delete           | F 2     | 1        | Upload          |               |
|                  | 2   | Persona          | F0      | 100      | Upload in Backg | round         |
|                  | 822 | File Contraction | rs.     |          | Upload and Dele | te F6         |
|                  |     | File Custom Com  | manos   | <u>'</u> |                 |               |
|                  | ~   | File Names       |         | -        |                 |               |
|                  | 48  | Properties       | F9      |          |                 |               |
|                  | _   | System Menu      |         |          |                 |               |

2. Una volta caricato completamente il file sul server Webbridge3, aprire una sessione SSH ed eseguire il comando webbridge3 restart.

| cmscb3> w | ebbridge3 restart                                   |
|-----------|-----------------------------------------------------|
| SUCCESS:  | HTTPS Key and certificate pair match                |
| SUCCESS:  | HTTPS full chain of certificates verifies correctly |
| SUCCESS:  | C2W Key and certificate pair match                  |
| SUCCESS:  | C2W full chain of certificates verifies correctly   |
| SUCCESS:  | Webbridge3 enabled                                  |
| cmscb3>   |                                                     |

3. Nel syslog, questi messaggi indicano che l'abilitazione SSO è riuscita:

| client_backend: | INFO | : SamlManager : Attempting to configure SSO information from:sso_cmscb3.zip              |
|-----------------|------|------------------------------------------------------------------------------------------|
| client_backend: | INFO | : SamlManager : Successfully saved config.json to ./FWDo4e/config.json                   |
| client_backend: | INFO | : SamlManager : Successfully saved idp_config.xml to ./FWD04e/idp_config.xml             |
| client_backend: | INFO | : SamlManager : Validated signing idp credential: /CN=ADFS Signing - adfs.brhuff.com     |
| client_backend: | INFO | : SamlManager : SAML SSO configured, entityId:http://adfs.brhuff.com/adfs/services/trust |

## Scheda CAC (Common Access Card)

Una Common Access Card (CAC) è una smart card che serve come identificazione standard per il personale militare in servizio attivo, i dipendenti civili del Dipartimento della Difesa e il personale terzista idoneo.

Di seguito è riportato l'intero processo di accesso per gli utenti che utilizzano le schede CAC:

- 1. Accendere il PC e inserire la scheda CAC
- 2. Accedere (a volte selezionare il certificato) e immettere Pin
- 3. Apri browser
- 4. Passare all'URL di partecipazione e visualizzare le opzioni Partecipa a riunione o Accedi
- 5. Accesso: immettere il nome utente configurato come jidMapping previsto per Active

Directory da un accesso CAC

- 6. Accedi
- 7. La pagina ADFS viene visualizzata brevemente e viene popolata automaticamente
- 8. L'utente verrà connesso a questo punto

| Unclassified                                                                               |                  |                                  |                   |                                   |   |
|--------------------------------------------------------------------------------------------|------------------|----------------------------------|-------------------|-----------------------------------|---|
| ⊕ EN (US) ③                                                                                |                  |                                  |                   |                                   |   |
|                                                                                            |                  |                                  |                   |                                   |   |
| ACC Meeting Server<br>DO NOT DISCUSS CLASSIFED INFORMATIC                                  | Uncla            | assified                         |                   |                                   |   |
| This system is subject to monitoring at all time<br>use constitutes consent to monitoring. | G Home           | ⊕ EN (US) ⑦                      |                   |                                   |   |
| Join a meeting<br>Sign in                                                                  |                  | W                                |                   |                                   |   |
| © 2019-2023 Cisco and/or its affiliates. All rights reserved.                              | O NOT DISCUSS    | eeting Server                    |                   |                                   |   |
| cisco                                                                                      | Sign i           | n to web app                     | Uncla             | ssified                           |   |
| Unclassifie                                                                                | username@e       | xample.com<br>Sign in            | A Home            | ⊕ EN (US) ⑦                       |   |
|                                                                                            | @ 2019-2023 Cisc | o andjor its affiliates. All rig | 1                 | <b>V</b>                          |   |
|                                                                                            |                  | reserved.                        | ACC Me            | eeting Server                     |   |
|                                                                                            | Uncla            | assifie                          | 3 Sign in         | to web app                        | 4 |
| -                                                                                          |                  |                                  | 110961349         | 5@mil<br>Sign In                  |   |
|                                                                                            |                  |                                  | © 2019-2023 Cisco | and/or its affiliates. All rights |   |
|                                                                                            |                  |                                  |                   | iserved.<br>( 1+1  1+<br>CISCO    |   |
|                                                                                            |                  |                                  | Uncla             | ssified                           |   |
|                                                                                            |                  |                                  |                   |                                   |   |

Configurare jidMapping (ovvero il nome di accesso dell'utente) in Ldapmapping nello stesso modo in cui ADFS utilizza la scheda CAC. \$userPrincipalName\$, ad esempio (con distinzione tra maiuscole e minuscole)

Impostare inoltre lo stesso attributo LDAP per authenticationIdMapping in modo che corrisponda all'attributo utilizzato nella regola Attestazione in ADFS.

La regola di attestazione mostra che invierà \$userPrincipalName\$ nuovamente a CMS come UID.

| Iss | Edit Ru                         | le - webbridge sso                                                                                       |                                                                   |                                                                   | × |
|-----|---------------------------------|----------------------------------------------------------------------------------------------------|-------------------------------------------------------------------|-------------------------------------------------------------------|---|
| ſ   | You can<br>to extra<br>from the | n configure this rule to send the values of LI<br>ct LDAP attributes. Specify how the attribute<br>rule. | DAP attributes as claims. Sele<br>es will map to the outgoing cla | ect an attribute store from whic<br>aim types that will be issued | h |
|     | Claim ru                        | le name:                                                                                                 |                                                                   |                                                                   |   |
|     | webbri                          | dge sso                                                                                                  |                                                                   |                                                                   |   |
|     | Rule ter                        | mplate: Send LDAP Attributes as Claims                                                                   |                                                                   |                                                                   |   |
|     | Attribute                       | e store:                                                                                                 |                                                                   |                                                                   |   |
|     | Active                          | Directory                                                                                                |                                                                   | ~                                                                 |   |
|     | Mappin                          | g of LDAP attributes to outgoing claim types                                                             | ε                                                                 |                                                                   |   |
|     |                                 | LDAP Attribute (Select or type to<br>add more)                                                           | Outgoing Claim Type (Sele                                         | ct or type to add more)                                           |   |
|     | F.                              | User-Principal-Name v                                                                                    | uid                                                               |                                                                   | ~ |
|     |                                 | ~                                                                                                    |                                                                   |                                                                   | / |
|     |                                 |                                                                                                    |                                                                   |                                                                   |   |
|     |                                 |                                                                                                    |                                                                   |                                                                   |   |
|     |                                 |                                                                                                    |                                                                   |                                                                   |   |
|     |                                 |                                                                                                    |                                                                   |                                                                   |   |

Т

## Test dell'accesso SSO tramite WebApp

Ora che SSO è stato configurato, è possibile testare il server:

1. Passare all'URL di Webbridge per l'app Web e selezionare il pulsante Accedi.

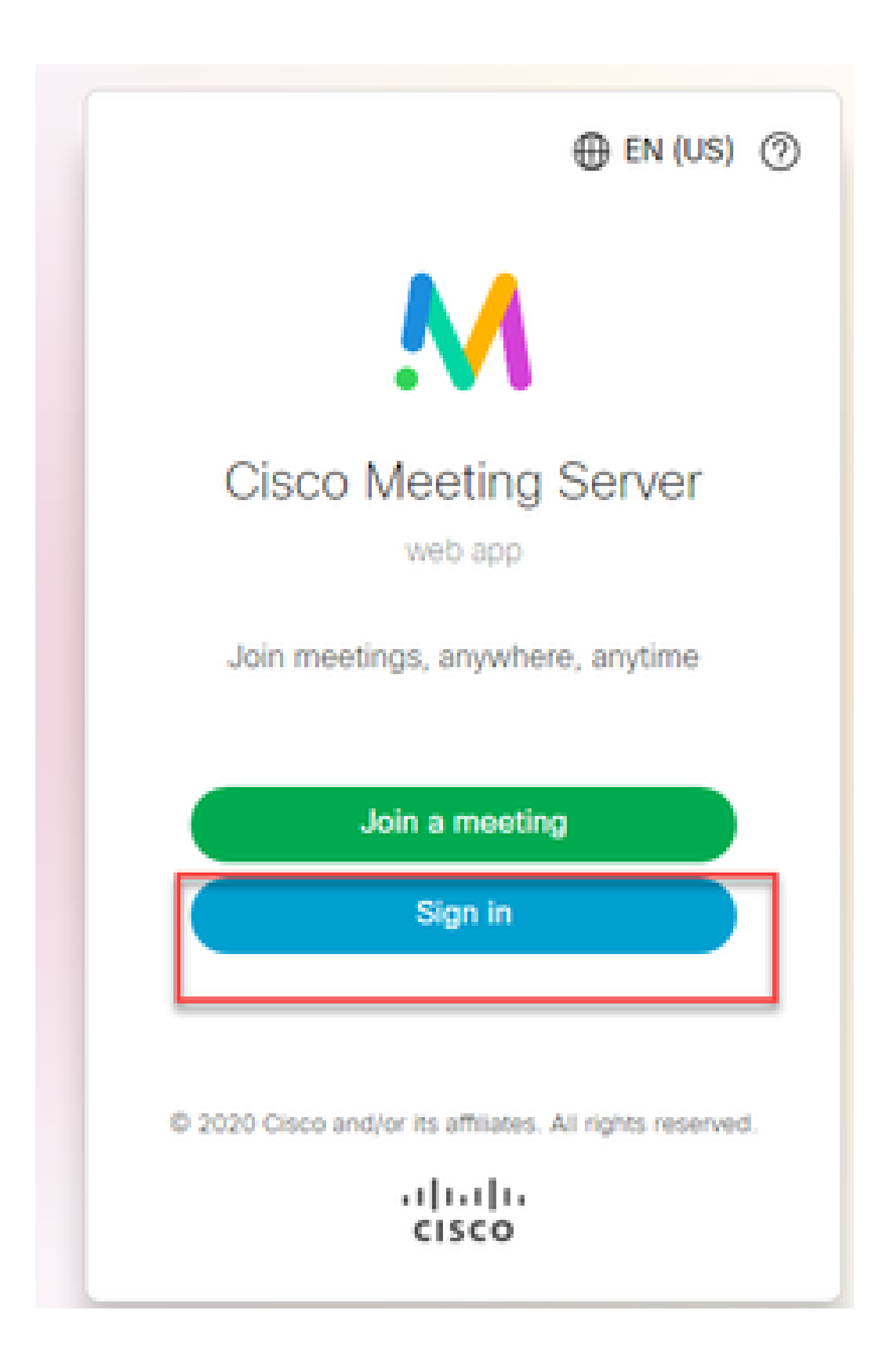

2. All'utente viene offerta la possibilità di inserire il proprio nome utente (in questa pagina non è presente l'opzione per l'immissione della password).

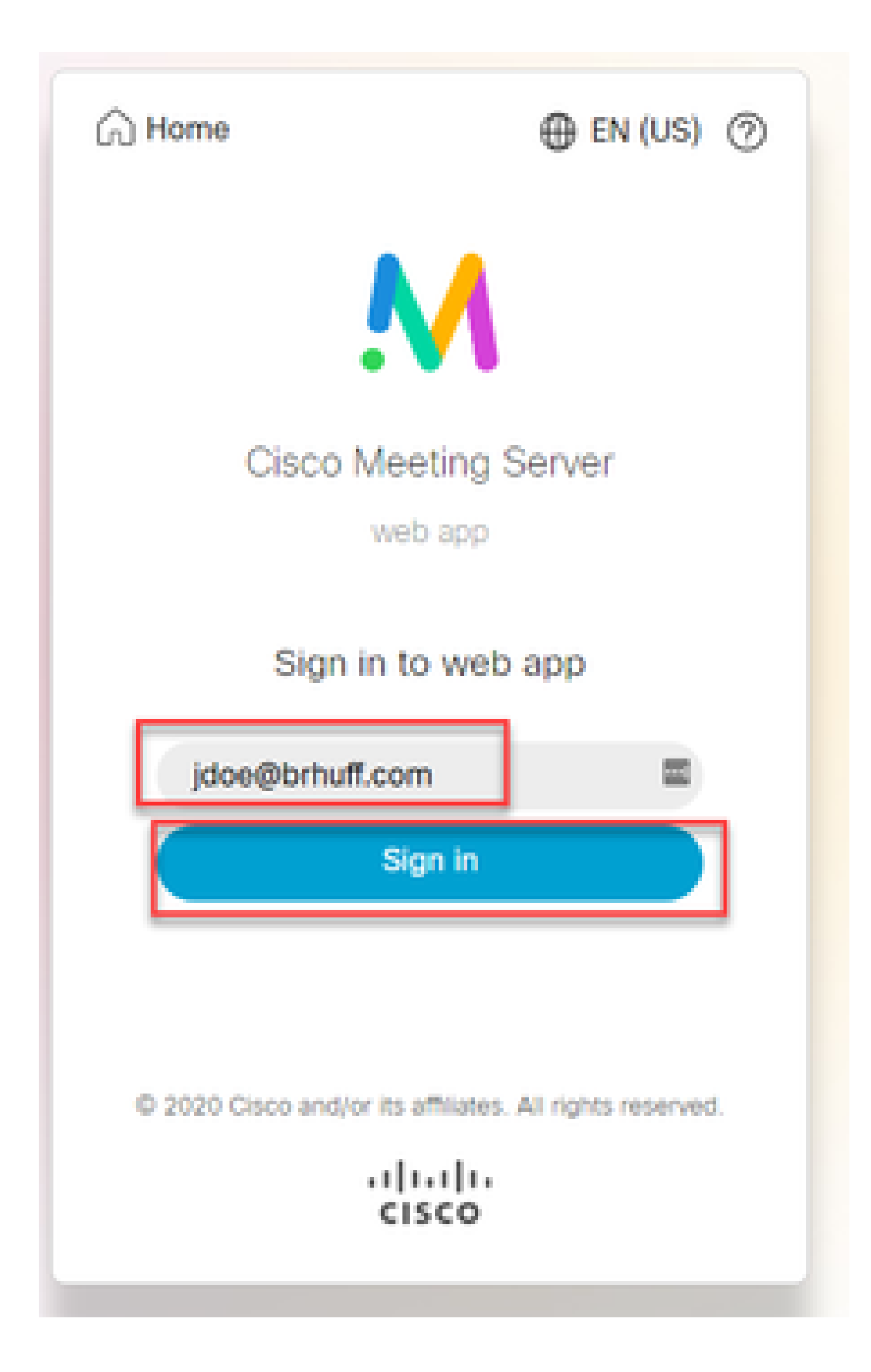

3. L'utente viene quindi reindirizzato alla pagina ADFS (dopo aver immesso i dettagli dell'utente) in cui l'utente deve immettere le proprie credenziali per l'autenticazione a IdP.

| adfs.brhuff.com/adfs/ls/ |                                          | 立 |
|--------------------------|------------------------------------------|---|
| 1                        |                                          |   |
|                          |                                          |   |
|                          | Brhuff SSO                               |   |
|                          | Sign in with your organizational account |   |
|                          | someone@example.com                      |   |
|                          | Password                                 |   |
|                          |                                          |   |
|                          | Sign in                                  |   |
|                          |                                          |   |
|                          |                                          |   |

4. L'utente, dopo aver immesso e convalidato le credenziali con IdP, viene reindirizzato con il token per accedere alla home page dell'app Web:

| meet.brhuff.local/en-US/portal | meet.brhuff.local/en-US/portal              |  |  |  |  |
|--------------------------------|---------------------------------------------|--|--|--|--|
|                                |                                             |  |  |  |  |
| ٠ (                            |                                             |  |  |  |  |
| Guest/Host Space               |                                             |  |  |  |  |
| Guest/HostSameURland           | John Doe's Home                             |  |  |  |  |
| Guest/HostUniqueURland         | Last login 2021-05-04 at 18:08. See details |  |  |  |  |
| John Doe's Space               | Join a meeting                              |  |  |  |  |

#### Risoluzione dei problemi

Risoluzione dei problemi di base

Per la risoluzione dei problemi di base relativi all'SSO:

- 1. Verificare che i metadati costruiti per Webbridge3 utilizzati per l'importazione come trust di dipendenza in IdP siano configurati correttamente e che l'URL configurato corrisponda esattamente all'indirizzo ssoServiceProviderAddress in config.json.
- 2. Verificare che i metadati forniti dall'IdP e compressi nel file di configurazione di Webbridge3 siano i più recenti dell'IdP, come se fossero state apportate modifiche al nome host del server, ai certificati e così via, è necessario riesportarli e comprimere il file di configurazione.
- 3. Se si utilizzano chiavi private di firma e crittografia per crittografare i dati, verificare che le chiavi corrispondenti corrette facciano parte del file sso\_xxxx.zip caricato in webbridge. Se possibile, provare senza le chiavi private opzionali per verificare se SSO funziona senza questa opzione crittografata.
- Verificare che config.json sia configurato con i dettagli corretti per i domini SSO, l'URL di Webbridge3 E il mapping di autenticazione previsto per la corrispondenza da SAMLResponse.

Sarebbe inoltre ideale tentare la risoluzione dei problemi dal punto di vista del log:

- 1. Quando si passa all'URL di Webbridge, posizionare ?trace=true alla fine dell'URL per abilitare una registrazione dettagliata nel syslog CMS. (ad esempio: <u>https://join.example.com/en-US/home?trace=true</u>).
- Eseguire il syslog follow sul server Webbridge3 per acquisire informazioni durante il test oppure eseguire il test con l'opzione trace aggiunta all'URL e raccogliere il logbundle.tar.gz dai server Webbridge3 e CMS Callbridge. Se webbridge e callbridge si trovano sullo stesso server, è necessario solo il file logbundle.tar.gz.

Codici di errore di Microsoft ADFS

A volte si verifica un errore del processo SSO che può causare un errore nella configurazione o nella comunicazione dell'IdP con I'IdP. Se si utilizza l'ADFS, è consigliabile esaminare il collegamento successivo per verificare il problema riscontrato e adottare le misure necessarie per risolverlo:

Codici di stato Microsoft

Di seguito è riportato un esempio:

client\_backend: ERROR : SamlManager : richiesta di autenticazione SAML \_e135ca12-4b87-4443-abe1-30d396590d58 non riuscita. Motivo: urn:oasis:names:tc:SAML:2.0:status:Responder

Questo errore indica che, in base alla documentazione precedente, l'errore si è verificato a causa di IdP o ADFS e pertanto deve essere gestito dall'amministratore di ADFS per risolverlo.

#### Impossibile ottenere authenticationID

In alcuni casi, durante lo scambio di SAMLResponse dall'IdP, il Webbridge può visualizzare questo messaggio di errore nei registri con un errore di accesso tramite SSO:

client\_backend: INFO : SamlManager : [57dff9e3-862e-4002-b4fa-683e4aa6922c] Impossibile ottenere un ID di autenticazione

Ciò significa che durante la revisione dei dati SAMLResponse restituiti dall'IdP durante lo scambio di autenticazione, Webbridge3 non ha trovato un attributo corrispondente valido nella risposta rispetto al relativo config.json per l'authenticationId.

Se la comunicazione non è crittografata con l'uso delle chiavi private di firma e crittografia, la risposta SAML può essere estratta dalla registrazione in rete degli strumenti di sviluppo tramite un browser Web e decodificata utilizzando base64. Se la risposta è crittografata, è possibile richiedere la risposta SAML decrittografata dal lato IdP.

Nell'output di registrazione della rete degli strumenti di sviluppo, noto anche come dati HAR, cercare idpResponse nella colonna del nome e selezionare Payload per visualizzare la risposta SAML. Come accennato in precedenza, questa può essere decodificata utilizzando il decodificatore base64.

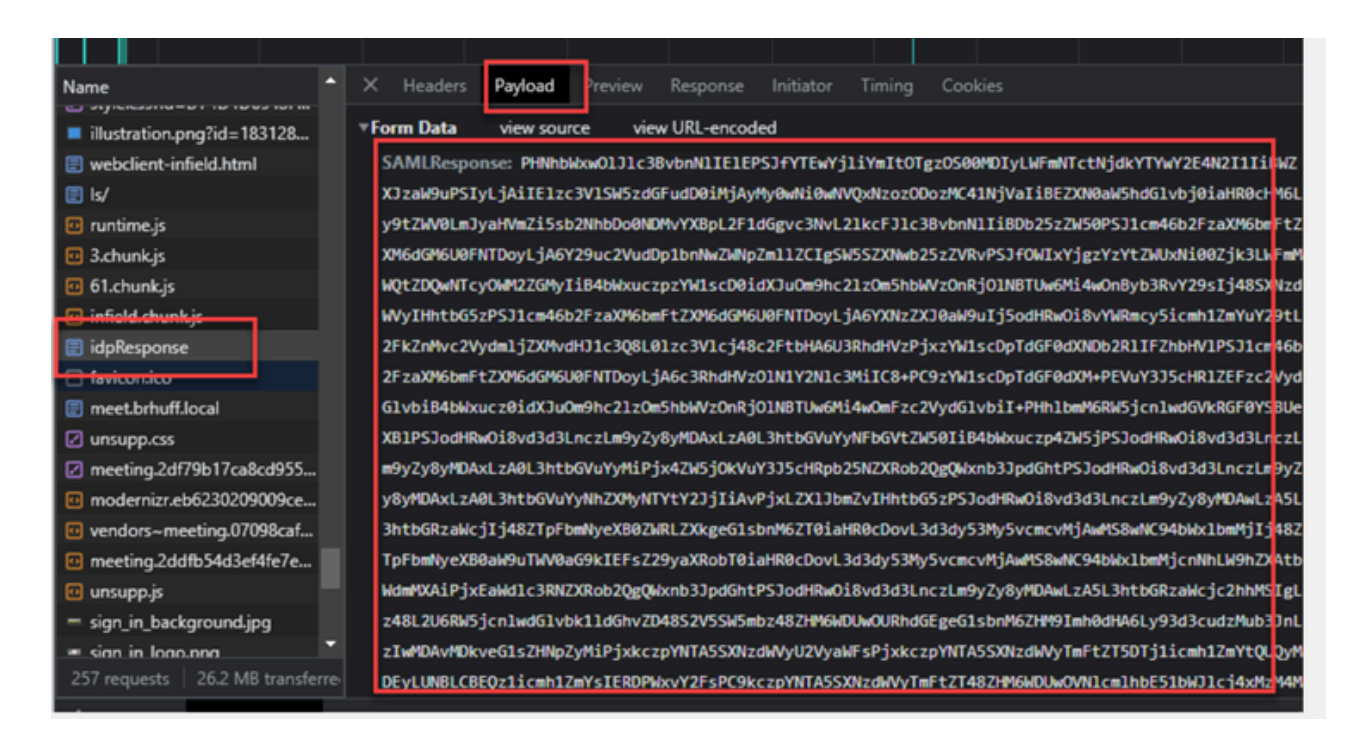

Quando si ricevono i dati SAMLResponse, controllare la sezione di <AttributeStatement> per individuare i nomi attributo restituiti e all'interno di questa sezione è possibile trovare i tipi di attestazione configurati e inviati dall'IdP. Ad esempio:

<IstruzioneAttributo> <Attribute Name="<u><URL per nomecomune</u>"> <AttributeValue>testuser1</AttributeValue> </Attributo> <Attribute Name="<u><URL for NameID</u>"> <AttributeValue>testuser1</AttributeValue> </AttributeValue>testuser1</AttributeValue> </AttributeValue>testuser1</AttributeValue> </AttributeValue>testuser1</AttributeValue> </AttributeValue>testuser1</AttributeValue> </AttributeValue>testuser1</AttributeValue>

Esaminando i nomi precedenti, è possibile controllare <AttributeName> nella sezione Istruzione Attribute e confrontare ogni valore con quello impostato nella sezione authenticationIdmapping di SSO config.json.

Nell'esempio precedente è possibile vedere che la configurazione per authenticationIdMapping NON corrisponde esattamente a quanto passato e pertanto non è possibile individuare un elemento authenticationId corrispondente:

```
mapping ID autenticazione : <u>http://example.com/claims/NameID</u>
```

Per risolvere questo problema, è possibile tentare di utilizzare due metodi:

1. La regola di attestazione in uscita IdP può essere aggiornata in modo da avere un'attestazione corrispondente esattamente a quella configurata in authenticationIdMapping di config.json sul WebBridge3. (Regola attestazione aggiunta in IdP per <u>http://example.com/claims/NameID</u>) O

2. È possibile aggiornare config.json in Webbridge3 in modo che 'authenticationIdMapping' corrisponda esattamente a quella configurata come una delle regole attestazioni in uscita configurate in IdP. ovvero 'authenticationIdMapping' da aggiornare in modo che corrisponda a uno dei nomi di attributo, che può essere "uid", "<URL>/NameID" o "<URL>/CommonName". Purché corrisponda (esattamente) al valore previsto configurato nell'API Callbridge quando passato

#### Nessuna asserzione passata/associata nella convalida

Talvolta, durante lo scambio di SAMLResponse dall'IdP, il Webbridge visualizza questo errore per indicare che non è possibile soddisfare l'asserzione e ignora le asserzioni che non corrispondono alla configurazione del server:

client\_backend: ERRORE : SamlManager : nessuna asserzione ha superato la convalida client\_backend: INFO : SamlManager : Asserzione ignorata senza l'utilizzo di nei destinatari consentiti

Questo errore indica che durante la revisione di SAMLResponse dall'IdP, Webbridge non è riuscito a individuare le asserzioni corrispondenti, ignorando quindi gli errori di mancata corrispondenza e provocando un errore di accesso SSO.

Per individuare questo problema, è consigliabile esaminare SAMLResponse dall'IdP. Se la comunicazione non è crittografata con l'utilizzo delle chiavi private di firma e crittografia, la risposta SAML può essere estratta dalla registrazione di rete degli strumenti di sviluppo tramite un browser Web e decodificata utilizzando base64. Se la risposta è crittografata, è possibile richiedere la risposta SAML decrittografata dal lato IdP.

Quando si esaminano i dati SAMLResponse, osservando la sezione <AudienceRestriction> della risposta, è possibile trovare tutti i gruppi di destinatari per i quali questa risposta è limitata:

<Conditions NotBefore=2021-03-30T19:35:37.071Z NotOnOrAfter=2021-03-30T19:36:37.071Z> <RestrizioneDestinatari> <Audience><u>https://cisco.example.com</Audience</u>> </AudienceRestriction> </Condizioni>

Utilizzando il valore della sezione <Audience> (https://cisco.example.com) è possibile confrontarlo con il valore ssoServiceProviderAddress nel file config.json della configurazione di Webbridge e verificare se corrisponde esattamente. Nell'esempio, la causa dell'errore è rappresentata dal fatto che il gruppo di destinatari NON corrisponde all'indirizzo del provider di servizi nella configurazione, perché al nome del gruppo di destinatari è stato aggiunto :443:

Indirizzo ssoServiceProvider : https://cisco.example.com:443

Ciò richiede una corrispondenza esatta tra questi due elementi per non generare un errore come questo. In questo esempio. la correzione potrebbe essere eseguita in uno dei due metodi seguenti:

1. È possibile rimuovere :443 dall'indirizzo nella sezione ssoServiceProviderAddress del file config.json, in modo che corrisponda al campo Audience fornito in SAMLResponse dall'IdP. O

2. È possibile aggiornare i metadati OR del trust party di connessione per Webbridge3 nell'IdP in modo che :443 venga aggiunto all'URL. Se i metadati vengono aggiornati, è necessario importarli nuovamente come trust party di connessione nell'ADFS. Se tuttavia si modifica il componente attendibile direttamente dalla procedura guidata IdP, non sarà necessario importarlo di nuovo.)

Accesso non riuscito all'app Web:

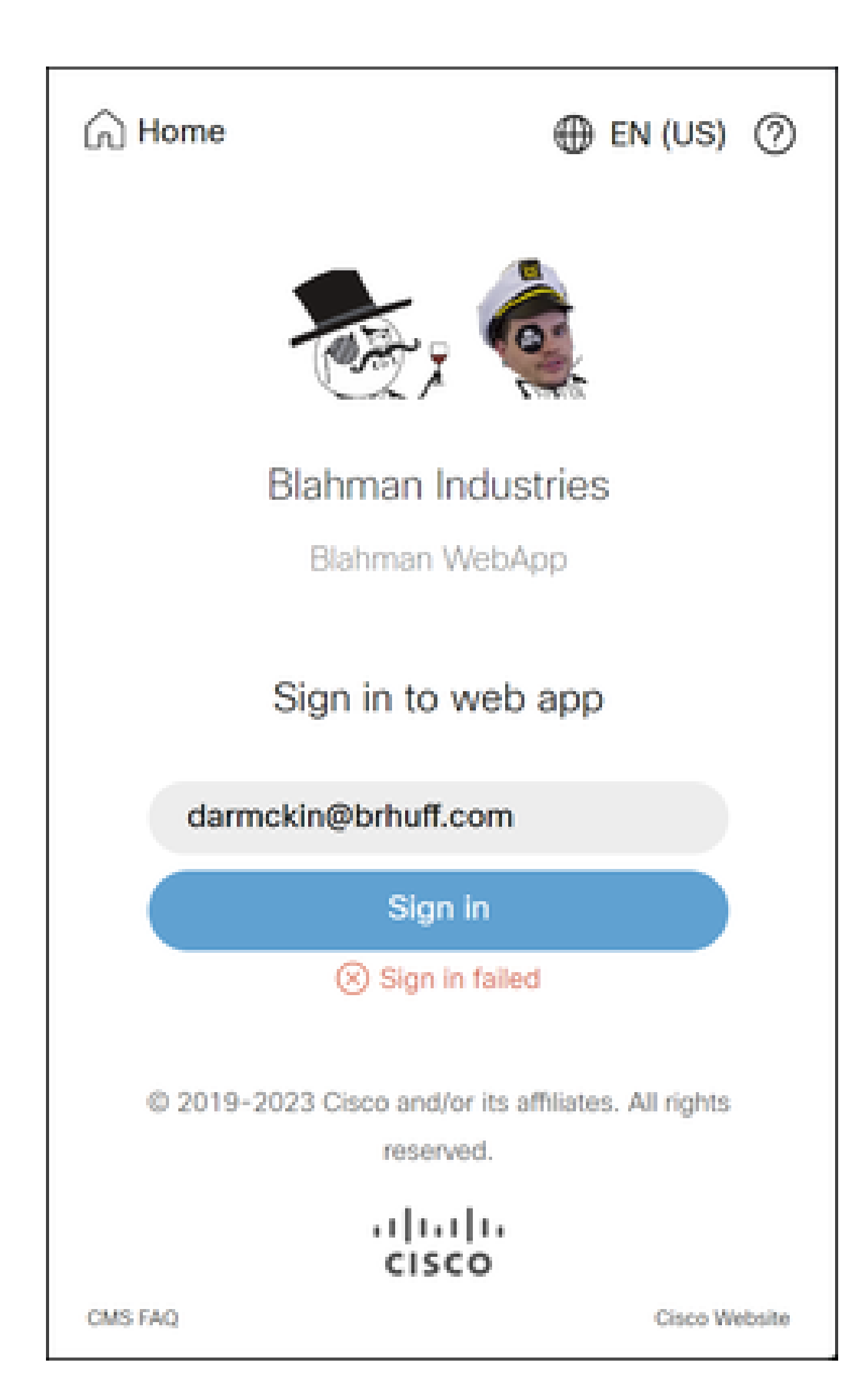

), webbridge verifica che il dominio utilizzato corrisponda a quello nel file config.json, quindi invia le informazioni SAML al client, indicando a quest'ultimo dove connettersi per l'autenticazione. Il client tenterà di connettersi all'IdP presente nel token SAML. Nell'esempio seguente, il browser visualizza questa pagina perché non è in grado di raggiungere il server ADFS.

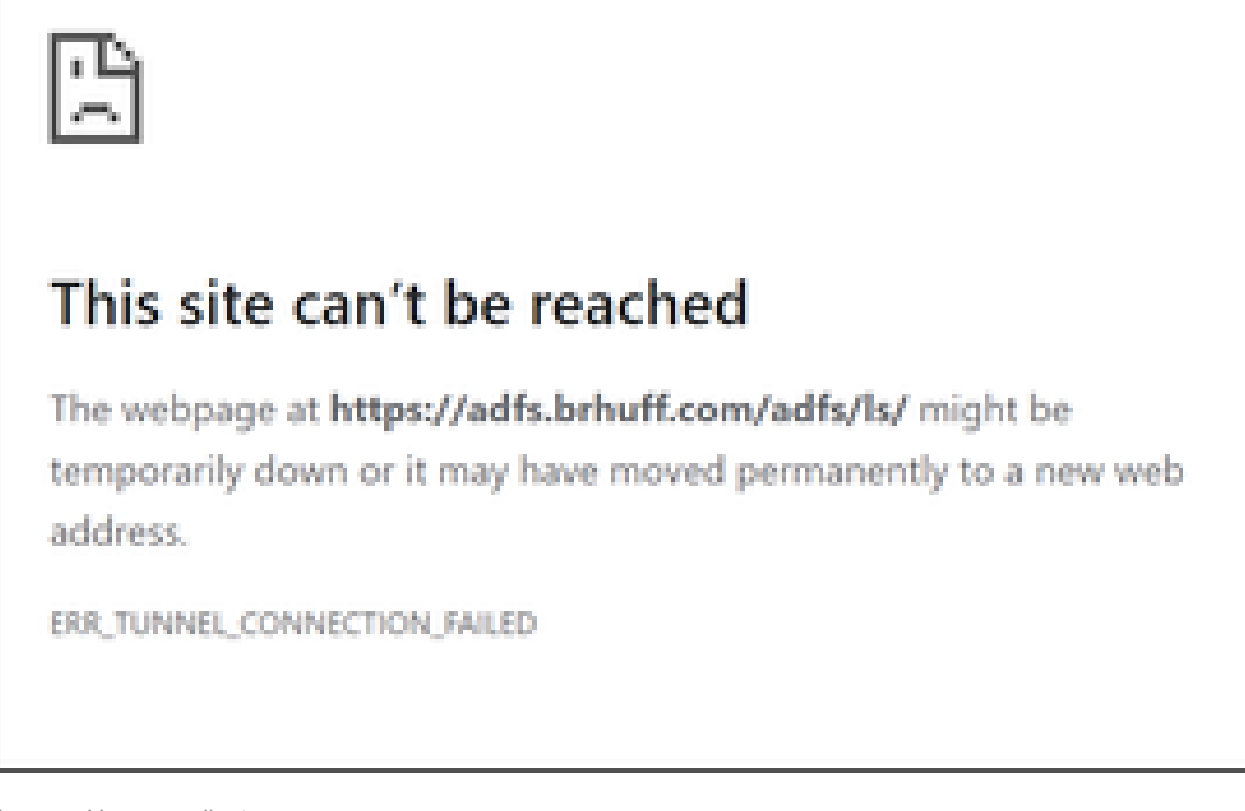

Errore nel browser client

Tracce di CMS Webbridge (mentre viene utilizzato ?trace=true)

Mar 19 10:47:07.927 user.info cmscb3-1 client\_backend: INFO : SamlManager : [63cdc9ed-ab52-455c-8bb2-9e925cb9e16b] Corrispondente a SSO sso\_2024.zip nella richiesta di token SAML

Mar 19 10:47:07.927 user.info cmscb3-1 client\_backend: INFO : SamlManager : [63cdc9ed-ab52-455c-8bb2-9e925cb9e16b] Tentativo di trovare SSO nella richiesta di token SAML

Mar 19 10:47:07.930 user.info cmscb3-1 client\_backend: INFO : SamlManager : [63cdc9ed-ab52-455c-8bb2-9e925cb9e16b] Token SAML generato correttamente

Scenario 2:

L'utente ha tentato di accedere utilizzando un dominio che non si trova nel file zip SSO nella pagina di accesso a webbridge. Il client invia un tokenRequest con un payload del nome utente immesso dall'utente. Webbridge interrompe immediatamente il tentativo di accesso.

Tracce di CMS Webbridge (mentre viene utilizzato ?trace=true)

Mar 18 14:54:52.698 utente.err cmscb3-1 client\_backend: ERRORE : SamlManager :

Tentativo di accesso SSO non valido

Mar 18 14:54:52.698 user.info cmscb3-1 client\_backend: INFO : SamlManager : [3f93fd14-f4c9-4e5e-94d5-49bf6433319e] Impossibile trovare un SSO nella richiesta di token SAML

Mar 18 14:54:52.698 user.info cmscb3-1 client\_backend: INFO : SamlManager : [3f93fd14-f4c9-4e5e-94d5-49bf6433319e] Tentativo di trovare SSO nella richiesta di token SAML

#### Scenario 3:

L'utente ha immesso il nome utente corretto e viene visualizzata la pagina di accesso SSO. Anche in questo caso l'utente immette il nome utente e la password corretti, ma ottiene comunque Accesso non riuscito

Tracce di CMS Webbridge (mentre viene utilizzato ?trace=true)

Mar 19 16:39:17.714 user.info cmscb3-1 client\_backend: INFO : SamlManager : [ef8fe67f-685c-4a81-9240-f76239379806] Corrispondente a SSO\_2024.zip nella richiesta di token SAML

Mar 19 16:39:17.714 user.info cmscb3-1 client\_backend: INFO : SamlManager : [ef8fe67f-685c-4a81-9240-f76239379806] Tentativo di trovare SSO nella risposta IDP SAML

Mar 19 16:39:17.720 user.err cmscb3-1 client\_backend: ERROR : SamlManager : Nessun elemento mappato authenticationId trovato nelle asserzioni SAML firmate

Mar 19 16:39:17.720 user.info cmscb3-1 client\_backend: INFO : SamlManager : [ef8fe67f-685c-4a81-9240-f76239379806] Impossibile ottenere un ID di autenticazione

La causa per lo scenario 3 è stata l'utilizzo da parte della regola attestazione nel provider di identità di un tipo di attestazione non corrispondente all'elemento authenticationIdMapping nel file config.json utilizzato nel file zip SSO caricato in webbridge. Webbridge sta analizzando la risposta SAML e si aspetta che il nome dell'attributo corrisponda a quello configurato nel file config.json.

| E                              | Edit Rule - Webbridge3                                                                                                    |                                                |                                                  |        |  |  |   |
|--------------------------------|----------------------------------------------------------------------------------------------------|------------------------------------------------|--------------------------------------------------|--------|--|--|---|
| t<br>f                         | You can configure this rule to send the values of LDAP attributes as claims. Select an attribute store from wi<br>to extract LDAP attributes. Specify how the attributes will map to the outgoing claim types that will be issued<br>from the rule. |                                                |                                                  |        |  |  |   |
| Claim rule name:<br>Webbridge3 |                                                                                                    |                                                |                                                  |        |  |  |   |
|                                |                                                                                                    |                                                |                                                  |        |  |  | I |
|                                | Attribute stores                                                                                                    |                                                |                                                  |        |  |  |   |
| í                              | Astin Directory                                                                                                    |                                                |                                                  |        |  |  |   |
| Active Directory               |                                                                                                    |                                                |                                                  |        |  |  |   |
| 1                              | Mappin                                                                                                    | g of LDAP attributes to outgoing claim types   | 8:                                               |        |  |  |   |
|                                |                                                                                                    | LDAP Attribute (Select or type to<br>add more) | Outgoing Claim Type (Select or type to add more) |        |  |  |   |
|                                | •                                                                                                    | E-Mail-Addresses ~                             | E-Mail Address                                   | $\sim$ |  |  |   |
|                                |                                                                                                    | ~                                              |                                                  | ~      |  |  |   |
|                                |                                                                                                    |                                                |                                                  |        |  |  |   |
|                                |                                                                                                    |                                                |                                                  |        |  |  |   |
|                                |                                                                                                    |                                                |                                                  |        |  |  |   |
|                                | _                                                                                                    |                                                |                                                  |        |  |  |   |

Regola attestazione in ADFS

| 🔚 hosts 🗵 | 🔚 config.json 🗵 🔚 idp_config.xml 🖂 🔚 new 1 🖂                   |
|-----------|----------------------------------------------------------------|
| 1         | · · · · · · · · · · · · · · · · · · ·                          |
| 2         | "authenticationIdMapping" : "uid",                             |
| 3         | "ssoServiceProviderAddress" : "https://meet.brhuff.local:443", |
| 4         | "supportedDomains" : ["brhuff.com"]                            |
| 5         | -)                                                             |

esempio di config.json

#### Nome utente non riconosciuto

Scenario 1:

L'utente ha eseguito l'accesso con un nome utente errato (il dominio corrisponde a quello presente nel file zip SSO caricato in webbridge3, ma l'utente non esiste)

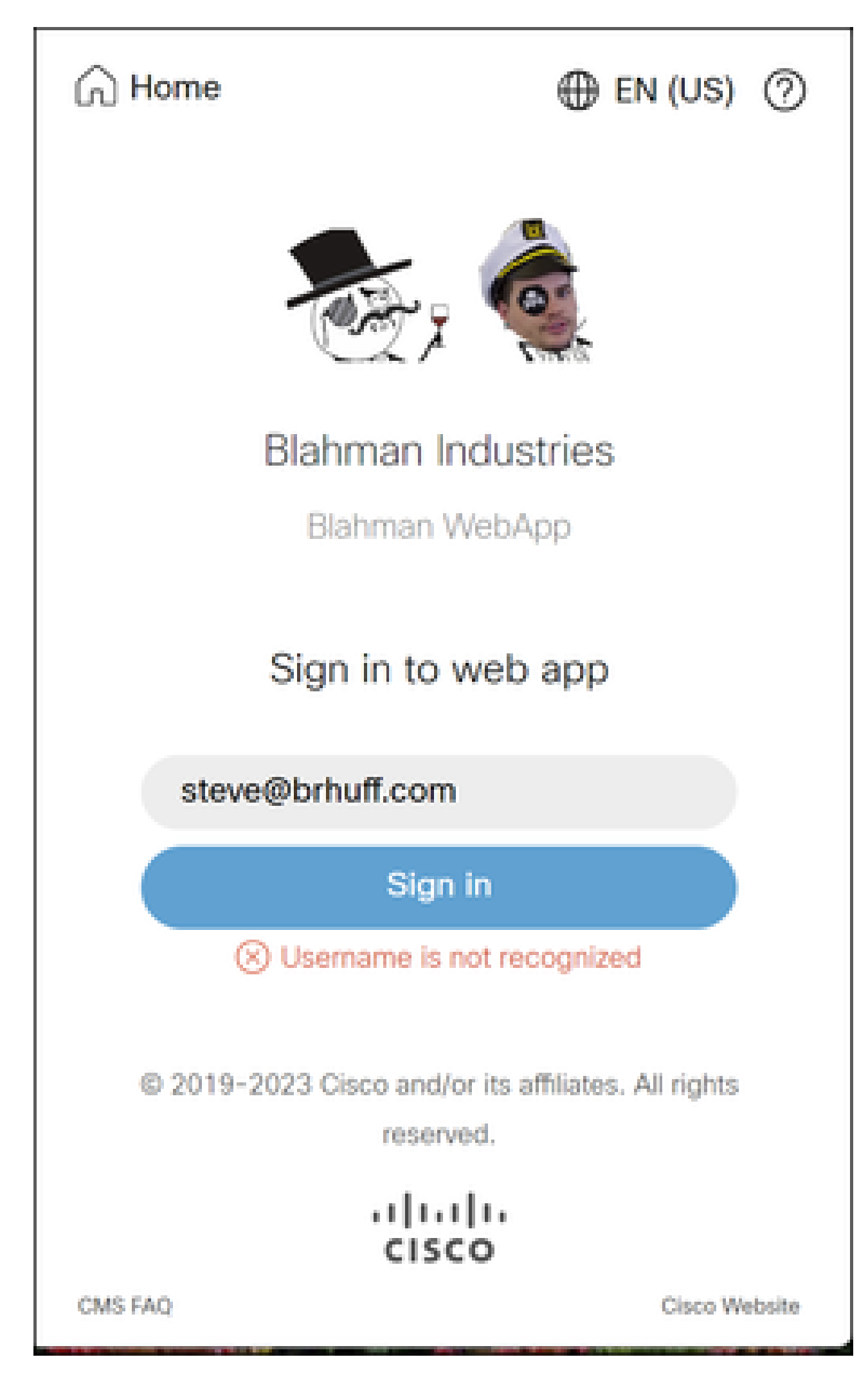

Nome utente non riconosciuto

in CMS Idapmapping non corrisponde all'attributo LDAP configurato utilizzato per la regola attestazione in ADFS. La riga seguente, che indica "AuthenticationID:darmckin@brhuff.com" ottenuto correttamente, indica che ADFS dispone di una regola attestazione configurata con l'attributo che ottiene darmckin@brhuff.com da Active Directory, ma l'elemento AuthenticationID in CMS API > Users indica che è previsto il darmckin. In CMS IdapMappings, AuthenticationID è configurato come \$sAMAccountName\$, ma la regola attestazione in ADFS è configurata per l'invio degli indirizzi di posta elettronica, pertanto questa regola non corrisponde.

Come risolvere il problema:

Effettuare una delle seguenti operazioni:

- 1. Modificare l'ID di autenticazione nel mapping LDAP del CMS in modo che corrisponda a quello utilizzato nella regola attestazione in ADFS ed eseguire una nuova sincronizzazione
- 2. Modificare l'attributo LDAP utilizzato nella regola attestazione ADFS in modo che corrisponda a quello configurato in Idapmapping CMS

| Related objects: /api/v1/ldapMappings |                               |  |  |  |  |  |
|---------------------------------------|-------------------------------|--|--|--|--|--|
| Table view XML view                   |                               |  |  |  |  |  |
| Object configuration                  |                               |  |  |  |  |  |
| jidMapping                            | \$sAMAccountName\$@brhuff.com |  |  |  |  |  |
| nameMapping                           | \$cn\$                        |  |  |  |  |  |
| cdrTagMapping                         |                               |  |  |  |  |  |
| coSpaceNameMapping                    | \$cn\$'s Space                |  |  |  |  |  |
| coSpaceUriMapping                     | \$sAMAccountName\$.space      |  |  |  |  |  |
| coSpaceSecondaryUriMapping            | \$extensionAttribute12\$      |  |  |  |  |  |
| coSpaceCallIdMapping                  |                               |  |  |  |  |  |
| authenticationIdMapping               | \$sAMAccountName\$            |  |  |  |  |  |

Mapping LDAP API

| Object configuration |                                      |  |
|----------------------|--------------------------------------|--|
| userJid              | darmckin@brhuff.com                  |  |
| name                 | Darren McKinnon                      |  |
| email                | darmckin@brhuff.com                  |  |
| authenticationId     | darmckin                             |  |
| userProfile          | d5cd50e4-e423-4ba6-bd17-7492b9ba5eb3 |  |

Esempio di utente API

| dit Ru                                                                                                    | le - Webbridge3                                |         | ×                                                |  |  |  |  |  |
|----------------------------------------------------------------------------------------------------|------------------------------------------------|---------|--------------------------------------------------|--|--|--|--|--|
| You can configure this rule to send the values of LDAP attributes as claims. Select an attribute store from which<br>to extract LDAP attributes. Specify how the attributes will map to the outgoing claim types that will be issued<br>from the rule. |                                                |         |                                                  |  |  |  |  |  |
| Claim rule name:                                                                                                    |                                                |         |                                                  |  |  |  |  |  |
| Webbridge3                                                                                                    |                                                |         |                                                  |  |  |  |  |  |
| Rule te                                                                                                    | mplate: Send LDAP Attributes as Clair          | ms      |                                                  |  |  |  |  |  |
| Attributi                                                                                                    | e store:                                       |         |                                                  |  |  |  |  |  |
| Activo                                                                                                    | Directory                                      |         | ~                                                |  |  |  |  |  |
| Mappin                                                                                                    | g of LDAP attributes to outgoing claim         | n types | c                                                |  |  |  |  |  |
|                                                                                                    | LDAP Attribute (Select or type to<br>add more) |         | Outgoing Claim Type (Select or type to add more) |  |  |  |  |  |
| Þ                                                                                                    | E-Mail-Addresses                               | ×       | uid 🗸                                            |  |  |  |  |  |
|                                                                                                    |                                                | v       | ~                                                |  |  |  |  |  |
|                                                                                                    |                                                |         |                                                  |  |  |  |  |  |
|                                                                                                    |                                                |         |                                                  |  |  |  |  |  |
|                                                                                                    |                                                |         |                                                  |  |  |  |  |  |
|                                                                                                    |                                                |         |                                                  |  |  |  |  |  |
|                                                                                                    |                                                |         |                                                  |  |  |  |  |  |
|                                                                                                    |                                                |         |                                                  |  |  |  |  |  |
|                                                                                                    |                                                |         |                                                  |  |  |  |  |  |
|                                                                                                    |                                                |         |                                                  |  |  |  |  |  |
|                                                                                                    |                                                |         |                                                  |  |  |  |  |  |
|                                                                                                    |                                                |         |                                                  |  |  |  |  |  |
| View                                                                                                    | Rula Languaga                                  |         | OK Cerrel                                        |  |  |  |  |  |
|                                                                                                    | una raidnada                                   |         | UN Caliber                                       |  |  |  |  |  |

Regola attestazione da ADFS

Esempio di log di Webbridge che mostra il log di lavoro. Esempio generato utilizzando ?trace=true nell'URL di join:

Mar 18 14:24:01.096 user.info cmscb3-1 client\_backend: INFO : SamlManager : [7979f13c-d490-4f8b-899c-0c82853369ba] Corrispondente a SSO\_2024.zip nella richiesta di token SAML

Mar 18 14:24:01.096 user.info cmscb3-1 client\_backend: INFO : SamlManager : [7979f13c-d490-4f8b-899c-0c82853369ba] Tentativo di trovare SSO nella risposta IDP SAML

Mar 18 14:24:01.101 user.info cmscb3-1 client\_backend: INFO : SamlManager :

[7979f13c-d490-4f8b-899c-0c82853369ba] Autenticazione ottenuta correttamenteID:darmckin@brhuff.com

Mar 18 14:24:01.102 user.info cmscb3-1 host:server: INFO : WB3Cmgr: [7979f13c-d490-4f8b-899c-0c82853369ba] AuthRequestReceived for connection id=64004556-faea-479f-aabe-691e17 83aa5 registration=40a4026c-0272-42a1-b125-136fdf5612a5 (utente=darmckin@brhuff.com)

Mar 18 14:24:01.130 user.info cmscb3-1 host:server: INFO : richiesta di accesso riuscita da darmckin@brhuff.com

Mar 18 14:24:01.130 user.info cmscb3-1 host:server: INFO : WB3Cmgr: [7979f13c-d490-4f8b-899c-0c82853369ba] emissione JWT ID e2a860ef-f4ef-4391-b5d5-9abdfa89ba0f

Mar 18 14:24:01.132 user.info cmscb3-1 host:server: INFO : WB3Cmgr: [7979f13c-d490-4f8b-899c-0c82853369ba] invio risposta di autenticazione (jwt length=1064, connection=64004556-faea-479f-aabe-69 1e17783aa5)

Mar 18 14:24:01.133 local7.info cmscb3-1 56496041063b wb3\_frontend: [Auth:darmckin@brhuff.com, Tracing:7979f13c-d490-4f8b-899c-0c82853369ba] 14.0.25.247 - [18/mar/220 24:18:24:01 +0000] stato 200 "POST /api/auth/sso/idpResponse HTTP/1.1" byte\_send 0 http\_referring "https://adfs.brhuff.com/" http\_user\_agent "Mozilla/5.0 (Windows NT 10.0; Win64; x64) AppleWebKit/537.36 (KHTML, come Gecko) Chrome/122.0.0.0 Safari/537.3 Da 6" a monte 192.0.2.2:9000: upstream\_response\_time 0.038 request\_time 0.039 msec 1710786241.133 upstream\_response\_length 24 200

#### Informazioni correlate

Supporto tecnico Cisco e download

#### Informazioni su questa traduzione

Cisco ha tradotto questo documento utilizzando una combinazione di tecnologie automatiche e umane per offrire ai nostri utenti in tutto il mondo contenuti di supporto nella propria lingua. Si noti che anche la migliore traduzione automatica non sarà mai accurata come quella fornita da un traduttore professionista. Cisco Systems, Inc. non si assume alcuna responsabilità per l'accuratezza di queste traduzioni e consiglia di consultare sempre il documento originale in inglese (disponibile al link fornito).